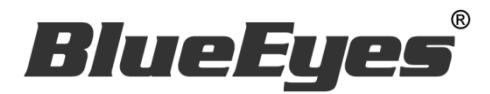

# MTS

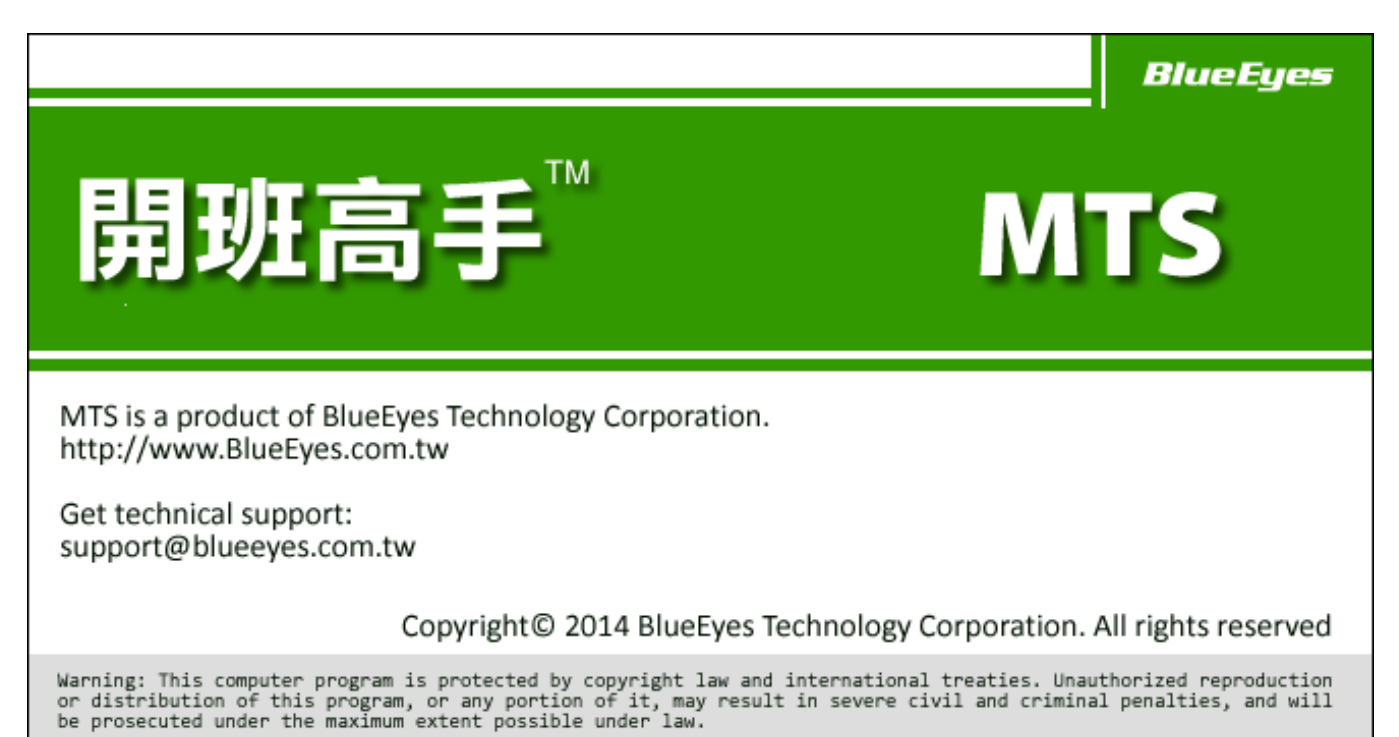

## Operation manual

Version 5.0 2015/11/26

www.BlueEyesTech.com

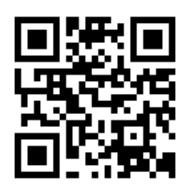

# **Operation manual**

#### BlueEyes MTS

Thank you for using the product of BlueEyes Technology.

The manual will introduce the product of BlueEyes Technology. Please read the manual before you start using the product.

Though the information in the manual has been verified before publish, the actual specification should be based on the actual shipment. BlueEyes Technology doesn't have to guarantee, proclaim or declare for the content, along with other purpose. In addition, the product specification and information that mentioned in the manual is for reference only. The content might be update at any time without notice. If there is any mistake of the information, including software, firmware, and hardware that mentioned in the manual BlueEyes Technology has no responsibility for the mistake.

Please reach BlueEyes website to get the upgrade of the product specification, our company will not notice you. If you want to get the latest product information, operation manual, firmware, or you have any question to the products of BlueEyes Technology, please contact your local agent or go to the official website of BlueEyes Technology for further information.

It is not allowed to copy/ use the content or to change the information and publishing of the manual without BlueEyes Technology's written consent.

Copyright 2015 BlueEyes Technology Inc. All Rights Reserved.

#### BlueEyes Technology Corp.

Add: 7F-3, No.200, Sec. 4, Wenxin Rd., North District, Taichung City 40462, Taiwan TEL: +886 4 2297 0977 / +886 982 842 977 Fax: +886 4 2297 0957 E-mail : support@blueeyes.com.tw Website: www.BlueEyes.tw

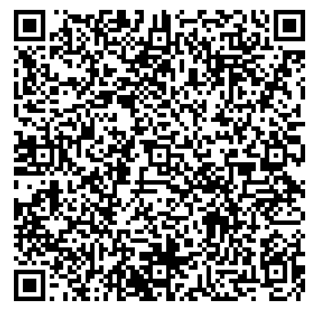

## Index

| 1. About MTS                          | 6  |
|---------------------------------------|----|
| 1.1 Introduction                      | 6  |
| 1.2 Features                          | 6  |
| 1.3 Composition                       | 7  |
| 1.4 Architecture Diagram              | 8  |
| 1.5 Function of MTS                   | 9  |
| 1.6 Structure of MTS                  | 10 |
| 1.7 Flow chart of MTS                 | 11 |
| 1.8 Analysis of student behavior      | 12 |
| 2. Operating interface                |    |
| 2.1 Homepage                          | 13 |
| 2.2 Login                             | 13 |
| 2.3 News                              |    |
| 2.4 Reservation                       |    |
| 2.4.1 Reservation STB                 |    |
| 2.4.2 Reservation log                 | 14 |
| 2.4.3 Makeup log                      | 14 |
| 2.5 Timetable                         | 14 |
| 2.6 Statistics                        | 15 |
| 2.7 Teacher send                      | 15 |
| 2.7.1 Search by <the course=""></the> | 15 |
| 2.7.2 Send by <the course=""></the>   | 16 |
| 2.7.3 Search by <the film=""></the>   | 16 |
| 2.7.4 Send by <the film=""></the>     | 16 |
| 2.8 SMS                               | 17 |
| 2.9 Info                              | 17 |
| 2.9.1 Basic information               | 17 |
| 2.9.2 Change password                 |    |
| 2.9.3 Points log                      |    |
| 2.9.4 Login log                       |    |
| 3. Status                             |    |
| 3.1 Storage capacity                  | 20 |
| 3.2 System average load               | 21 |
| 3.3 RAM                               | 21 |
| 3.4 System capacity                   | 21 |
| 3.5 Network                           | 21 |
| 3.6 CPU load/ temperature             | 22 |

| 3.7 SWAP                                               | 22 |
|--------------------------------------------------------|----|
| 3.8 Online operating hours                             | 22 |
| 3.9 HD operation and health status                     | 22 |
| 3.10 Conversion progress                               | 23 |
| 3.11 STB connection status                             | 23 |
| 4. News                                                |    |
| 4.1 Search                                             |    |
| 4.2 Add news                                           |    |
| 4.3 About html                                         |    |
| 4.3.1 Skip to next line                                |    |
| 4.3.2 Font of word                                     |    |
| 4.3.3 Picture                                          |    |
| 4.3.4 Hyperlink                                        | 27 |
| 4.4 Modify news                                        | 27 |
| 4.5 Delete news                                        |    |
| 5. SMS                                                 |    |
| 5.1 Send SMS                                           | 29 |
| 5.2 Import XLS maximum SMS sending                     |    |
| 5.3 Import XLS maximum SMS sending 【Different contents | 32 |
| 5.4 Modify useful phrase                               |    |
| 5.5 Search                                             |    |
| 5.6 SMS list                                           |    |
| 5.6 Modify SMS                                         |    |
| 6. STB                                                 |    |
| 6.1 Clear STB                                          |    |
| 6.1.1 Clear all STB                                    |    |
| 6.1.2 Clear STB                                        |    |
| 6.2 Add STB                                            |    |
| 6.3 Modify STB                                         |    |
| 6.4 Delete STB                                         |    |
| 6.5 Transfer to STB                                    |    |
| 7. Classroom                                           |    |
| 7.1 Settings of classroom                              |    |
| 7.2 Classroom list                                     | 40 |
| 7.2.1 Add classroom                                    | 40 |
| 7.2.2 Modify classroom                                 | 40 |
| 7.2.3 Delete classroom                                 | 40 |
| 7.2.4 Curriculum (within 7 days)                       | 41 |
| 8. Edit class                                          |    |

| 8.1 Code                             | 42 |
|--------------------------------------|----|
| 8.2 Class category                   | 43 |
| 8.2.1 Add class category             | 43 |
| 8.2.2 Modify class category          | 43 |
| 8.3 Class list                       | 44 |
| 8.3.1 Add class                      | 44 |
| 8.3.2 Modify class                   | 45 |
| 8.3.3 Delete class                   | 46 |
| 8.4 Curriculum (& Important)         | 47 |
| 9. Student                           |    |
| 9.1 Searching                        | 48 |
| 9.2 Import student data (@Important) |    |
| 9.2.1 Download 〈XLS example file〉    |    |
| 9.2.2 Edit student data              | 49 |
| 9.2.3 Save student data              | 50 |
| 9.2.4 Import student data            | 51 |
| 9.3 Student list                     | 51 |
| 9.3.1 Add new student                | 52 |
| 9.3.2 Modify student                 | 54 |
| 9.3.3 Reset table                    | 54 |
| 9.3.4 Login log                      | 54 |
| 9.3.5 Learning log                   | 55 |
| 9.3.6 Point log                      | 56 |
| 9.3.7 Points                         | 56 |
| 10. Staff                            | 57 |
| 10.1 Searching                       | 57 |
| 10.2 Import staff data (@Important)  |    |
| 10.2.1 Download 〈XLS example file〉   |    |
| 10.2.2 Edit staff data               |    |
| 10.2.3 Save staff data               | 60 |
| 10.2.4 Import staff data             | 60 |
| 10.3 Staff list                      | 61 |
| 10.3.1 Add new staff                 | 61 |
| 10.3.2 Modify staff                  | 64 |
| 10.3.3 Reset table                   | 64 |
| 10.3.4 Login log                     | 64 |
| 11. Settings                         | 66 |
| 11.1 Basic settings                  | 66 |
| 11.1.1 Basic information             | 66 |
| 11.1.2 Administrative account        | 67 |
| 11.1.3 Course default time           | 67 |

|    | 11.1.4 Threshold auto deleted                  | 68  |
|----|------------------------------------------------|-----|
|    | 11.1.5 Default deduction points                | 68  |
|    | 11.2 Convert to MP4 setting                    | 68  |
|    | 11.3 SMS setting                               | 68  |
|    | 11.3.1 SMS secret account                      | 69  |
|    | 11.3.2 SMS points                              | 69  |
|    | 11.4 Card named setting                        | 69  |
|    | 11.4.1 Name automatically                      | 69  |
|    | 11.4.2 Late/ absent                            | 69  |
|    | 11.5 Network disk                              | 70  |
|    | 11.5.1 Network drive name                      | 70  |
|    | 11.5.2 Username (Admin privileges)             | 71  |
|    | 11.5.3 Username (Viewing privileges)           | 71  |
|    | 11.6 Reservation                               | 72  |
|    | 11.6.1 Weekly acceptable period of reservation | 72  |
|    | 11.6.2 Exclude the appointment                 | 72  |
|    | 11.6.3 STB mode                                | 72  |
|    | 11.6.4 Cancel reservation deadline             | 73  |
|    | 11.6.5 How far in advance to check in          | 73  |
|    | 11.7 STB                                       | 74  |
|    | 11.7.1 Video display settings                  | 74  |
|    | 11.7.2 Default movie length                    | 75  |
|    | 11.7.3 Total length of the sent film limit     | 75  |
|    | 11.7.4 Automatically clear STB daily           | 75  |
|    | 11.7.5 Students watch end automatically empty  | 76  |
|    | 11.8 Internet                                  | 76  |
|    | 11.9 Hard Disk                                 | 77  |
|    | 11.10 SSM data backup                          | 78  |
|    | 11.11 Profile                                  | 78  |
|    | 11.11.1 Backup profiles                        | 78  |
|    | 11.11.2 Restore profile                        | 78  |
|    | 11.12 Firmware                                 | 79  |
|    | 11.12.1 Firmware version                       | 79  |
|    | 11.12.2 Firmware update                        | 79  |
|    | 11.13 Maintenance                              | 79  |
| 12 | 2. Others                                      | .81 |
|    | 12.1 Log                                       | 81  |
|    | 12.2 About                                     | 81  |
|    | 12.3 Logout                                    | 82  |
|    | 12.4 Capacity of film and SMS                  | 82  |
|    | 1 /                                            |     |

## 1. About MTS

#### 1.1 Introduction

We receive many customers treasure opinions about master tutoring, they hope there will be a platform which can help them to master tutoring so that they can feel more relaxed to manage educational institution.

Furthermore, we spent half a year to design MTS (Master Tutoring System).

MTS is different from FL. It is not only manage and collect film. MTS put more emphasis on student and teacher's management. With MTS, the educational institution will be easier to manage their educational system.

#### 1.2 Features

- Include FL function
- Management of teachers and students
- Points system
- Build-in message function
- Convert to MP4 format automatically
- Attendance management
- Large saving capacity---24TB
- RAID 1~RAID 5, strict protection from film and data
- Online reservation
- Can accept DVD format
- Automatic operating
- Customized Linux system

For more information, please visit:

http://www.blueeyes.com.tw/iLearning\_MTS.php

#### 1.3 Composition

iLearning multi-learning system contains iCam (Full HD Camera), SES (Lecture Recording System), STB (Player Box), FL (Film Library), and Montage (Film Editing Software).

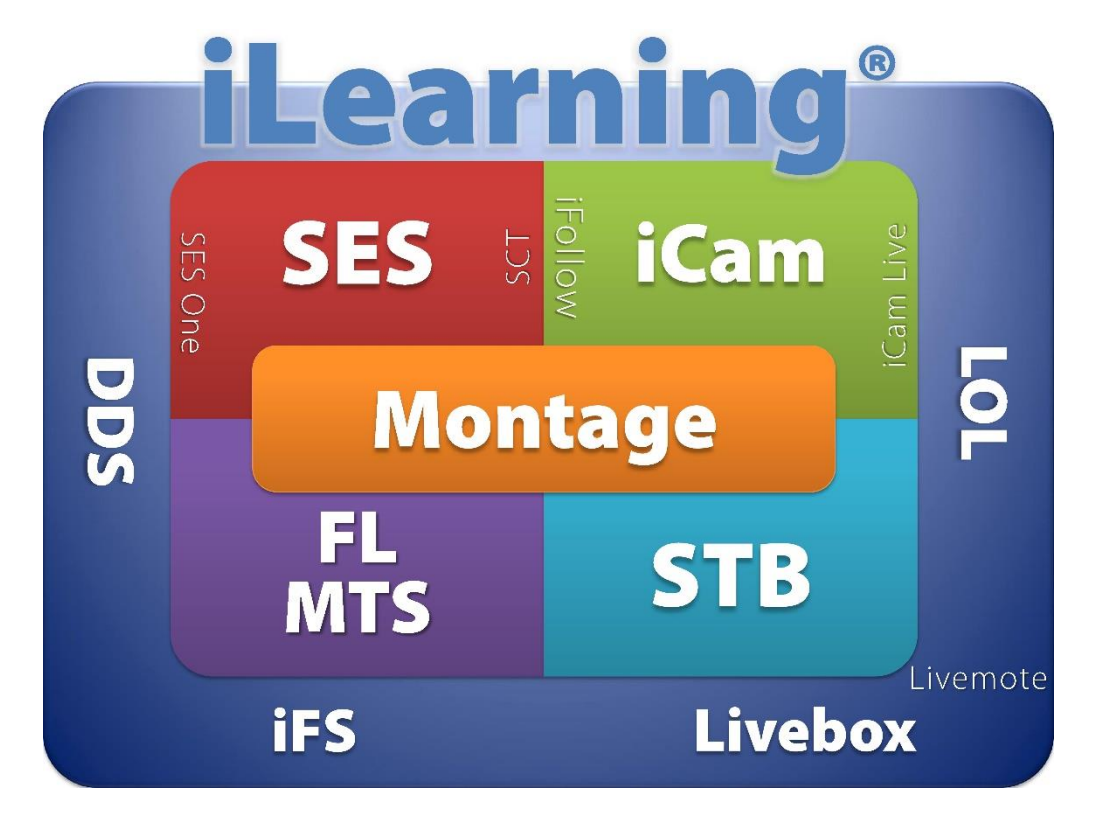

#### 1.4 Architecture Diagram

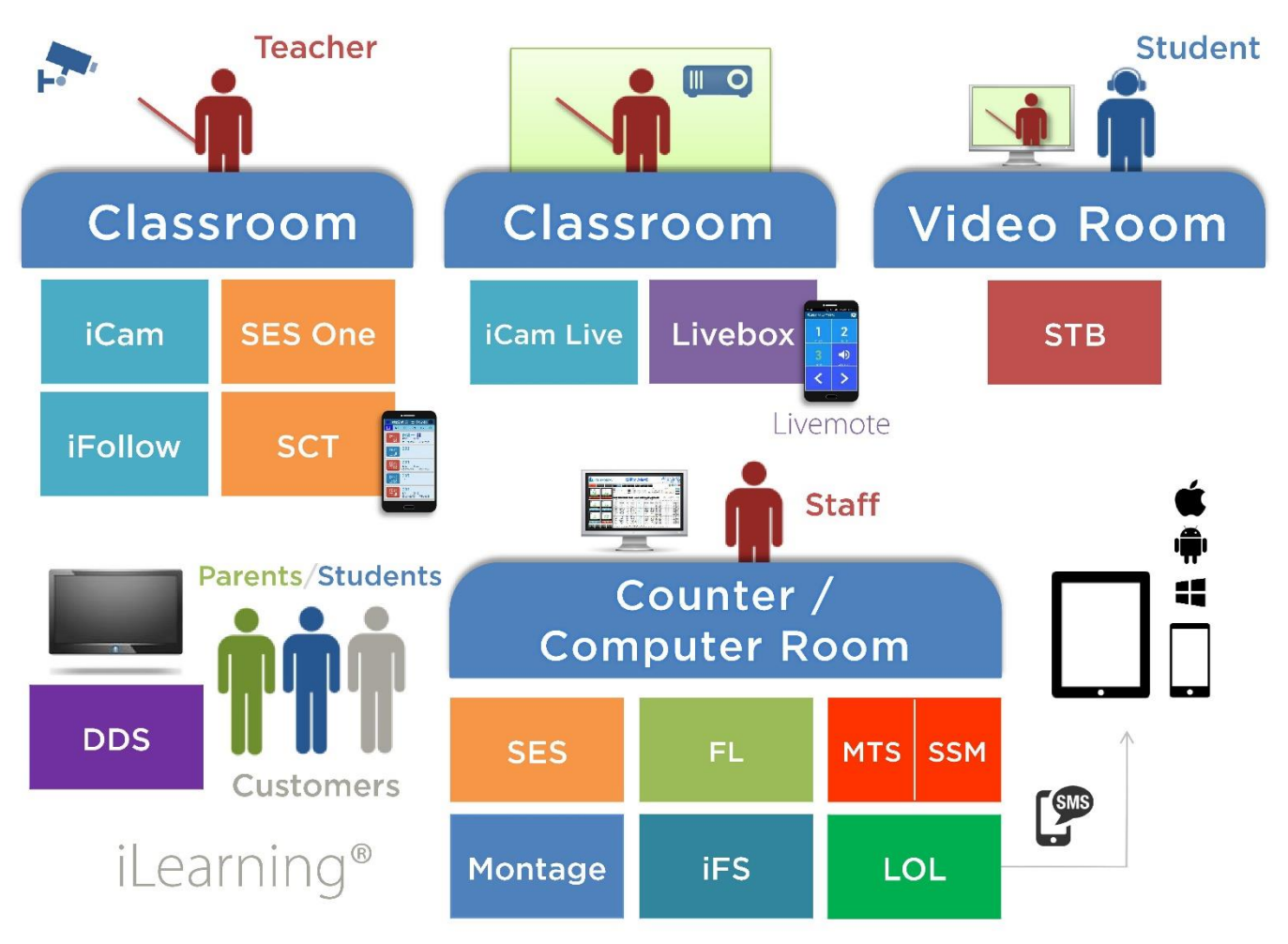

## 1.5 Function of MTS

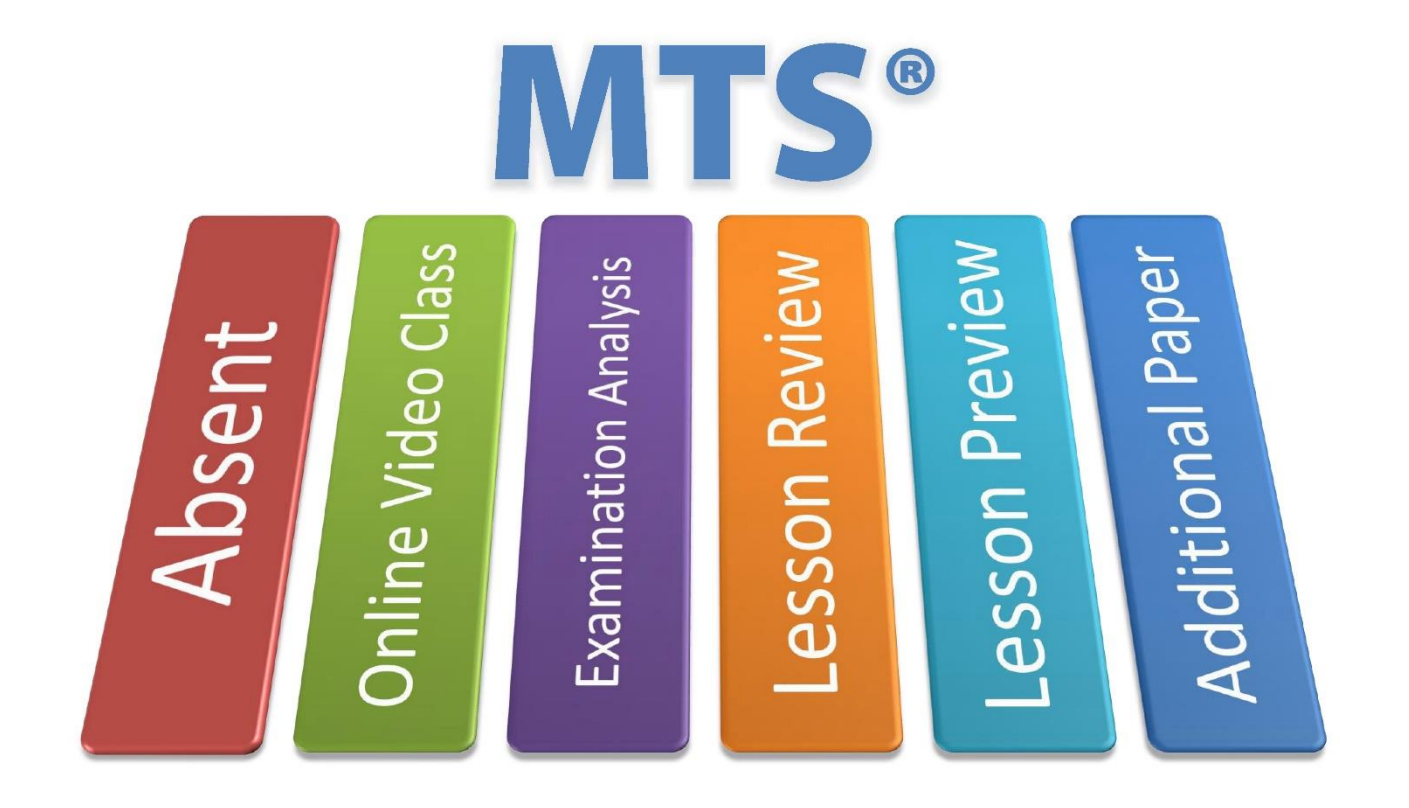

#### 1.6 Structure of MTS

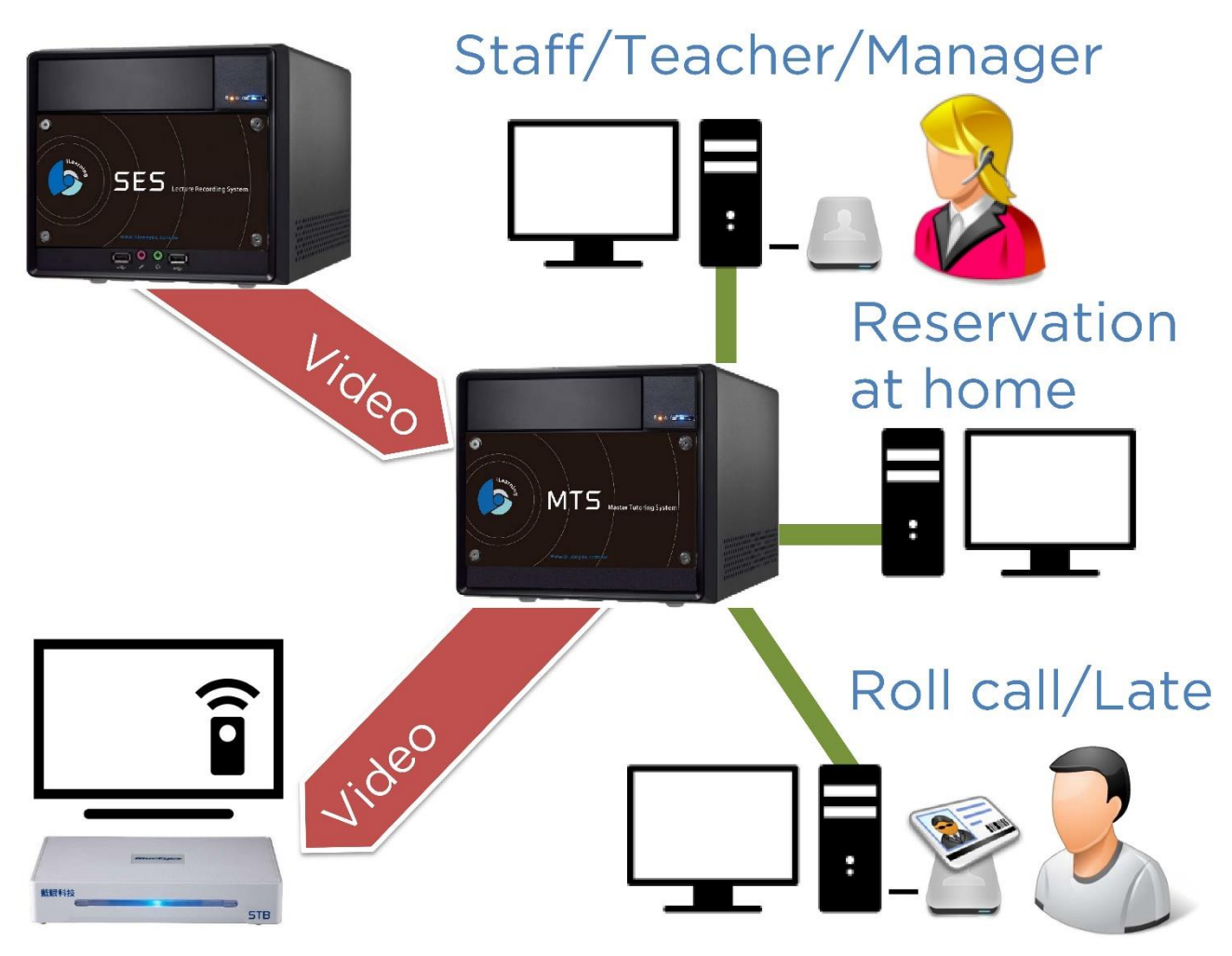

#### 1.7 Flow chart of MTS

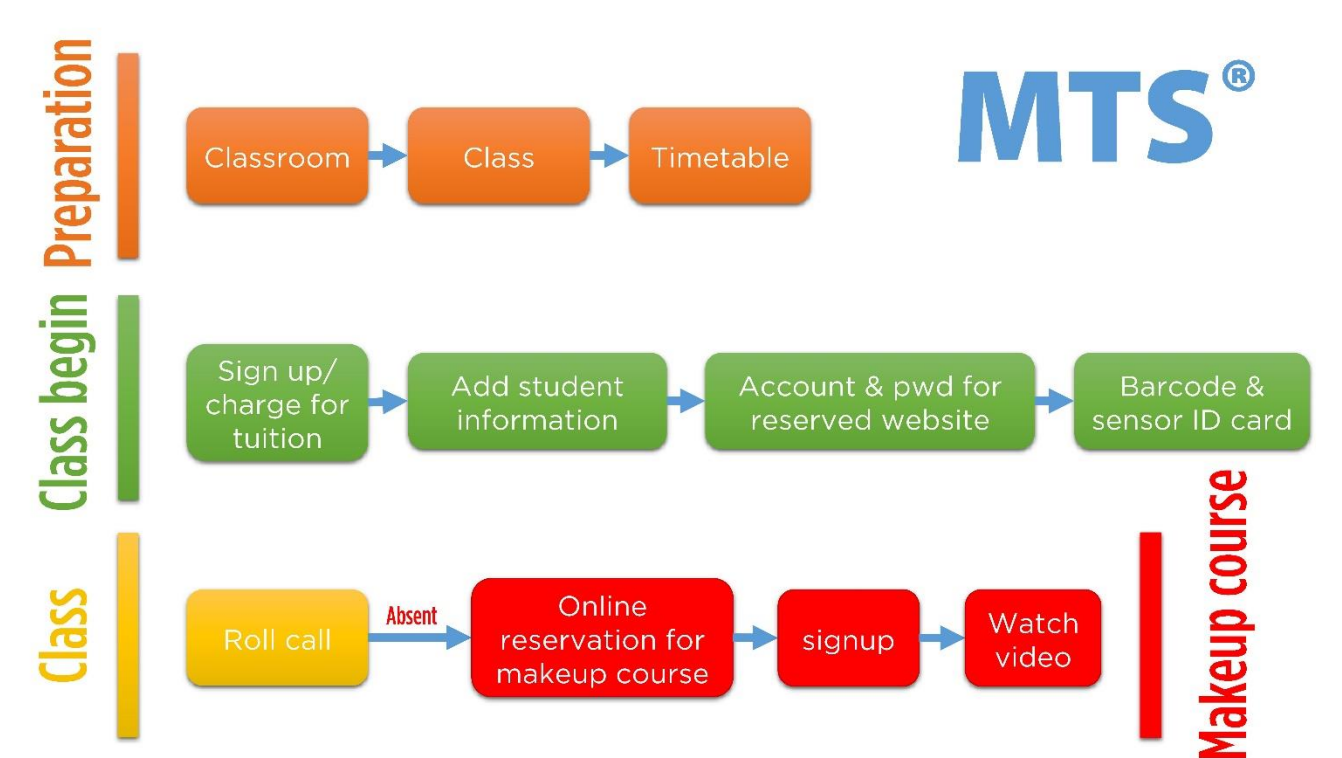

#### 1.8 Analysis of student behavior

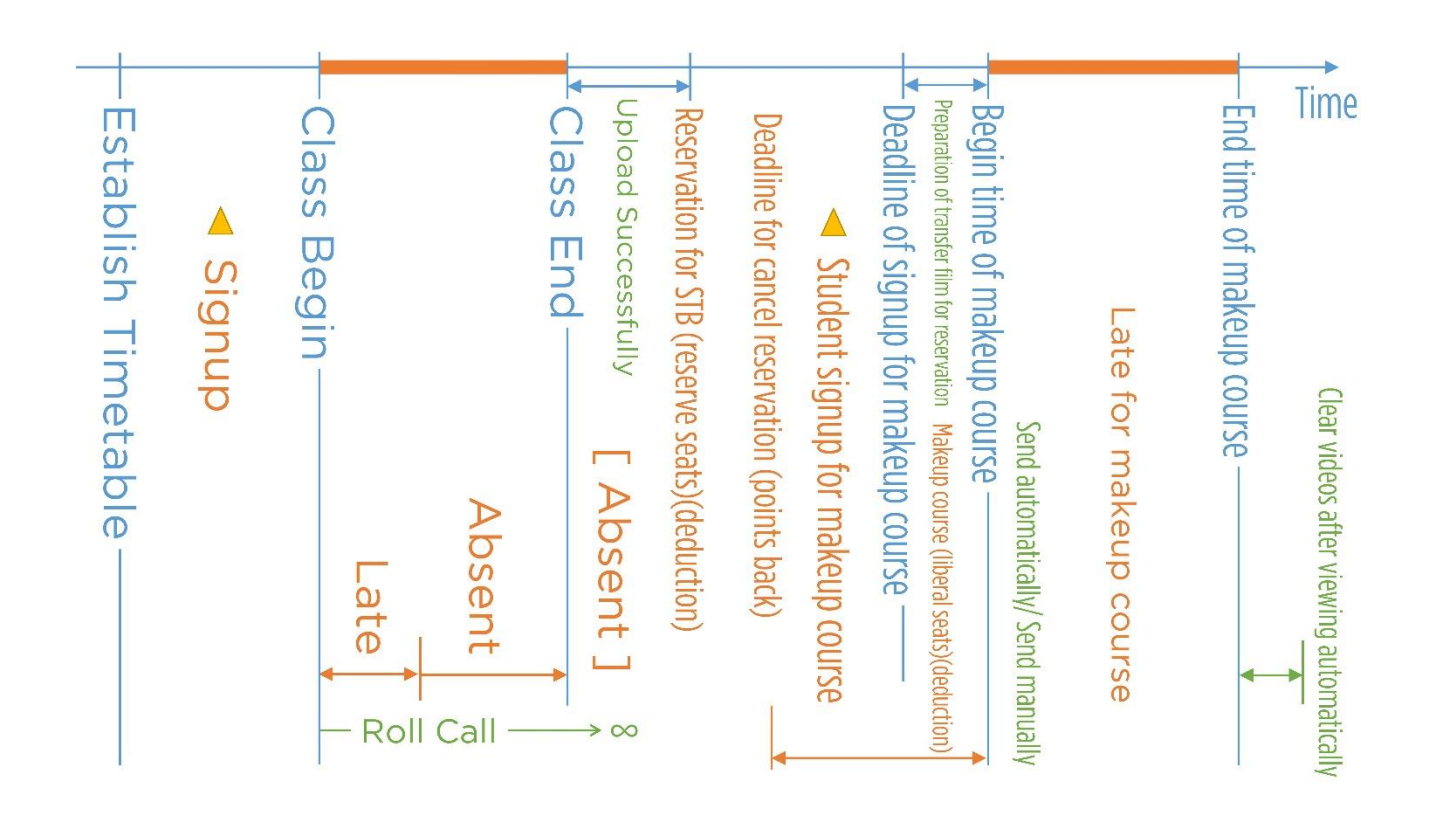

## 2. Operating interface

#### 2.1 Homepage

There are many units at homepage, including check in, new, reservation, timetable, statistics, teacher send, info., SMS and manage. Except units bar, there are also logo of school, all courses, news, calendar and information about school.

#### 2.2 Login

Please start browser and enter the IP of MTS. Enter the account and password to login.

| Account  |       |  |
|----------|-------|--|
| Password |       |  |
| _        |       |  |
| •2       | Login |  |
|          |       |  |

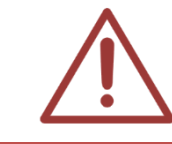

We recommend using Google Chrome browser: https://www.google.com/chrome/

#### 2.3 News

Admin can publish news here so that other teachers or students can get some information.

|     | News                       |
|-----|----------------------------|
| SYS | 使用方式詢問 2015-01-22          |
| GEN | 「全民英檢」104年測驗日程表 2015-01-22 |

#### 2.4 Reservation

Reservation part includes reservation STB, reservation log and makeup log.

#### 2.4.1 Reservation STB

You can enter account or sense card to search suitable time for makeup.

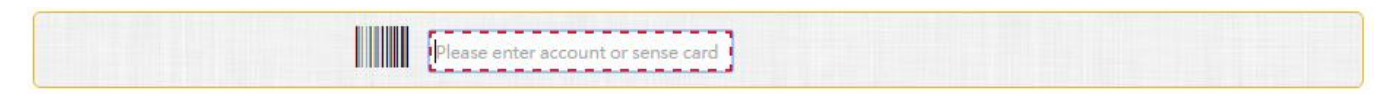

#### 2.4.2 Reservation log

You can search reservation record by enter account or sense card.

|   |   |                     |         | lease enter a | account or s | ense card |                                        |                                             |                   |        |
|---|---|---------------------|---------|---------------|--------------|-----------|----------------------------------------|---------------------------------------------|-------------------|--------|
|   |   | Reservation<br>date | Start 🗘 | End           | Total        | STB       | Registration /<br>cancellation<br>time | Action                                      | Student           | Points |
| 1 | • | 2015-03-26          | 18:00   | 18:59         | 01:00        | 補課機3      |                                        | ▲ Overtime not<br>Checkin, points<br>return | 林可亭<br>(student2) | 1      |
| 2 | × | 2015-03-26          | 17:00   | 19:59         | 03:00        | 補課機2      |                                        | ▲ Overtime not<br>Checkin, points<br>return | 張欣彤 (student)     | 8      |
| 3 | × | 2015-01-07          | 13:00   | 17:59         | 05:00        | 補課機2      |                                        | Overtime not<br>Checkin, points<br>return   | 林可亭<br>(student2) | 20     |

#### 2.4.3 Makeup log

You can search makeup record by enter account or sense card.

|   | Please enter account or sense card |                     |                     |      |                |  |  |  |  |  |
|---|------------------------------------|---------------------|---------------------|------|----------------|--|--|--|--|--|
|   |                                    | Start Time 🗘        | End Time            | STB  | Student        |  |  |  |  |  |
| 1 | •                                  | 2015-03-26 13:57:50 | 2015-03-26 13:59:34 | 上課機1 | 張欣彤 (student)  |  |  |  |  |  |
| 2 | •                                  | 2015-03-26 13:57:50 | 2015-03-26 13:59:43 | 補課機6 | 林可亭 (student2) |  |  |  |  |  |
| 3 | •                                  | 2015-01-27 10:22:15 | 2015-01-28 09:02:59 | 補課機6 | 張欣彤 (student)  |  |  |  |  |  |

## 2.5 Timetable

It shows all the class, including date, start time, finish time and roll call system.

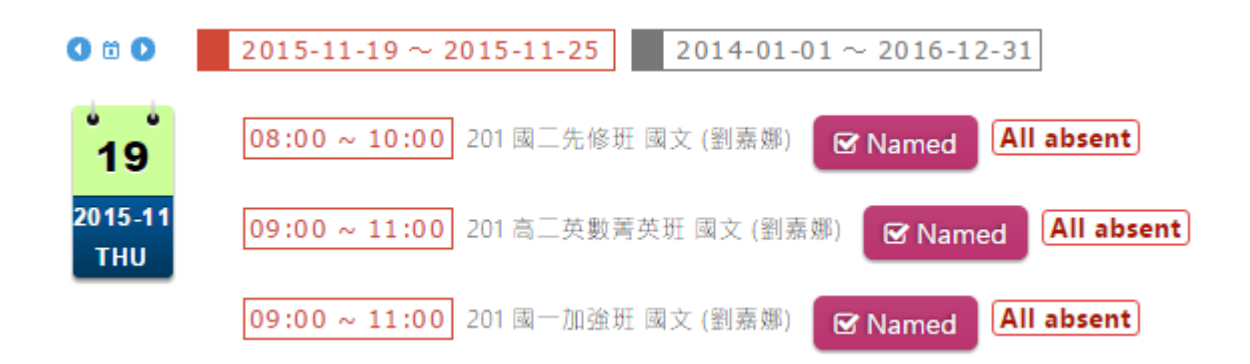

#### 2.6 Statistics

You can check students' attendance records here.

| All       Today       Yesterday       This week       Last week       Month       Last month       display only late       Show only absences not Makeup         2015-11-18       ~       2015-11-18       Class :       ALL       Image: Class in the second second s |                                             |                    |                  |      |          |                              |  |  |  |
|----------------------------------------------------------------------------------------------------|---------------------------------------------|--------------------|------------------|------|----------|------------------------------|--|--|--|
| 2015-11-18~2015-11-18 Statistics                                                                                                    |                                             |                    |                  |      |          |                              |  |  |  |
|                                                                                                    |                                             | Page 1             | of 1 ->> ->- 100 | •    |          | View 1 - 3 of 3              |  |  |  |
| Student ID                                                                                                    | Name                                        | Number of students | Present          | Late | Absences | Absences have<br>been makeup |  |  |  |
| student                                                                                                    | 張欣彤                                         | 16                 | 0                | 0    | 16       | 0                            |  |  |  |
| student2 林可亭 16 0 0 <mark>16</mark> 0                                                                                                    |                                             |                    |                  |      |          |                              |  |  |  |
| jessica 强予晴 5 0 0 <mark>5 0</mark>                                                                                                    |                                             |                    |                  |      |          |                              |  |  |  |
|                                                                                                    | v≼ << Page 1 of 1 ⇒ ⊨ 100 ▼ View 1 - 3 of 3 |                    |                  |      |          |                              |  |  |  |

#### 2.7 Teacher send

By <the course> to send lesson (which can point deduction) or by <the film> to send lesson.

#### 2.7.1 Search by <the course>

You can search by time, including all, today, yesterday, this week, last week, this month and last month. Click the right blue sign to search.

| ✓ By (the course) to send lesson (which can po                                          | int deduction ) By ( the film ) to send lesson                                                                                                    |
|-----------------------------------------------------------------------------------------|----------------------------------------------------------------------------------------------------|
| All 1034 = Finish 1031 + Conve                                                          | ert 0 + Waiting 0 + Problem 3                                                                                                    |
| 2012-02-01~2015-11-19Only sent CourseAllTodayYesterdayThis weekLast weekMonthLast month | 1. Class       All 6 · Selected 6       ⇒         2. AND ▼       Course ▼       □         3. AND ▼       Unit ▼       □         4. AND ▼       Teacher ▼       □ |

#### 2.7.2 Send by <the course>

Choose the course you want to send from the searching results and double click it to send course.it also shows the information about course.

|   | ᄐ Courses List   Search Results <mark>☆ A2A-國三特色班@1,☆ A1A</mark> |      |            |                  |                 |        |      |         |               |           |                |                 |        |
|---|------------------------------------------------------------------|------|------------|------------------|-----------------|--------|------|---------|---------------|-----------|----------------|-----------------|--------|
| φ |                                                                  |      |            |                  |                 |        |      |         |               |           |                |                 |        |
|   |                                                                  | Send | Date       | Class<br>start 🗘 | Class<br>finish | Course | Unit | Teacher | Class         | Classroom | Course<br>time | Total<br>Movies | Points |
| 1 | Abs.                                                             |      | 2015-11-09 | 13:00            | 14:42           | 數學     | 數線   | 劉主任     | ☆ 國一加<br>強班@1 | Class1    | 01:42          | 1               | 5      |
| 2 |                                                                  |      | 2015-11-06 | 10:00            | 11:47           | 國文     | 原君   | 王主任     | ☆ 國三特<br>色班@1 | Class6    | 01:47          | 2               | 6      |

#### 2.7.3 Search by <the film>

You can search by time, including all, today, yesterday, this week, last week, this month and last month.

| All 1034 = Finish 1031 + Convert                                                                                                    | 0 + Waiting 0 + Problem 3 |   |
|----------------------------------------------------------------------------------------------------|---------------------------|---|
| 2012-02-01       ~       2015-11-19       Only sent Course       Only locked         All       Today       Yesterday       This week       Last week       Month       Last month         Missing time info. | 1. Full text search ▼     | Q |

#### 2.7.4 Send by <the film>

Choose the course you want to send from the latest videos and double click it to send course.it also shows the information about course.

| E | 🔣 Latest videos |  |      |      |                |                  |                 |        |      |         |       |          |                 |                                                                          |     |
|---|-----------------|--|------|------|----------------|------------------|-----------------|--------|------|---------|-------|----------|-----------------|--------------------------------------------------------------------------|-----|
|   |                 |  |      |      |                |                  |                 |        |      | of 30   |       |          |                 |                                                                          |     |
|   |                 |  | Senc | Lock | Date           | Class<br>start 🗘 | Class<br>finish | Course | Unit | Teacher | Class | Classroo | Video<br>length | Filename                                                                 | Con |
| 1 |                 |  |      |      | 2015-11-<br>19 | 11:54:35         | 12:26:17        | 課程1    | 單元1  | 老師1     | 班別1   | 201      | 00:31:42        | [課程1][單元1][老師1][班別1]<br>[2015-11-19][115435]<br>[2015-11-19][122617].mkv | •   |
| 2 |                 |  |      |      | 2015-11-<br>19 | 11:51:52         | 11:52:25        | 課程1    | 單元1  | 老師1     | 班別1   | 201      | 00:00:33        | [課程1][單元1][老師1][班別1]<br>[2015-11-19][115152]<br>[2015-11-19][115225].mkv | •   |

#### 2.8 SMS

You can send notification and class information to teacher or students' cellphone. This function allows you can deliver the message in a short time.

#### 2.9 Info.

It shows basic information, change password, points log and login log.

| lnfo.             |  |  |  |  |  |  |
|-------------------|--|--|--|--|--|--|
| Basic Information |  |  |  |  |  |  |
| Change Password   |  |  |  |  |  |  |
| Points log        |  |  |  |  |  |  |
| Login log         |  |  |  |  |  |  |

#### 2.9.1 Basic information

It shows account, name, ID, position, deadline, sex, birthday, educational background, graduated school, phone number, cellphone number, cellphone number 2, email, eamil2, address, emergency connector1, emergency connector2, emergency connector3, relationship and managing class.

|                             |                      |                   |                    | Basi               | c Information      |                          |            |        |
|-----------------------------|----------------------|-------------------|--------------------|--------------------|--------------------|--------------------------|------------|--------|
|                             | Account admin        |                   | admin              | Name               | 超級管理者              |                          |            |        |
| Identity card /<br>passport |                      |                   | Job title          | 主任                 |                    |                          |            |        |
| 到期日                         |                      |                   |                    |                    | (                  |                          |            |        |
|                             |                      | Sex               | +                  | Birthday           | 2012-01-01         |                          |            |        |
|                             |                      | Highest<br>degree | 碩士                 | School<br>attended | 國立台灣大學             |                          |            |        |
|                             |                      | TEL (H)           | 0422970977         | TEL (M)            | 0422970977         | TEL ( M ) 2              | 0422970977 |        |
|                             |                      | Email1            | kennyhuo@gmail.com | Email2             | kennyhuo@gmail.com | Email3 kennyhuo@gmail.co |            |        |
|                             | Permanent<br>Address |                   | 戶籍地址               | 5籍地址               |                    |                          |            |        |
|                             |                      | Add               | 居住地址               |                    |                    |                          |            |        |
|                             |                      |                   |                    | Conta              | act Information    |                          |            |        |
| #                           | Eme                  | ergency Contact   | 1                  | Relation           | TE                 | TEL (H)                  |            | ( M )  |
| 1                           |                      | 父親father          |                    | 父                  | 0422970977         |                          | 04229      | 970977 |
| 2                           | 2 母親mother           |                   |                    | <del>미</del>       | 0422               | 2970977                  | 04229      | 970977 |
| 3                           |                      |                   |                    | 祖父                 | 0422               | 0422970977               |            | 970977 |
|                             |                      |                   |                    | Class              | Management         |                          |            |        |
| All                         |                      |                   |                    | Class              | management         |                          |            |        |

#### 2.9.2 Change password

You can change password, after revising click revise.

| 0 | You can change your login passw | ord ir | n Area.For safety, please | change your password | in first time |
|---|---------------------------------|--------|---------------------------|----------------------|---------------|
|   |                                 | Q.     | Old password              |                      |               |
|   |                                 | ٩,     | New password              |                      |               |
|   |                                 |        | C Modify                  |                      |               |

#### 2.9.3 Points log

You can search via time. It shows points record.

|                     | 20   | 014-10-22 | ~ 2014-12-20            |                                                                                          |
|---------------------|------|-----------|-------------------------|------------------------------------------------------------------------------------------|
| ¢                   |      |           | 數 <mark>1</mark> /1 →→→ | 20 ▼ 顯示1-20(總計20筆)                                                                       |
| 日期時間 🖕              | 之前點數 | 點數增減      | 之後點數                    | 描述                                                                                       |
| 2014-10-22 11:04:12 | 0    | 100       | 100                     | Unknown點數增加100(by超級管理者)                                                                  |
| 2014-11-12 16:38:17 | 100  | -1        | 99                      | [藍眼特色菁英班][財務金融][[半澤直樹][2014-11-12 14:00:00]<br>[2014-11-12 15:00:00]派課,王采譁扣除點數1(by超級管理者) |

#### 2.9.4 Login log

You can search via time. It shows login record.

| [2                  | 2014-12-10 2015-11-19                                                       |                                 |          |  |  |  |  |  |
|---------------------|-----------------------------------------------------------------------------|---------------------------------|----------|--|--|--|--|--|
| φ                   | rel <el 1="" 24="" of="" page=""  ="" ►=""> ►1 20 ▼ View 1 - 20 of 474</el> |                                 |          |  |  |  |  |  |
| Date 🗘              | Source IP                                                                   | 作業系統 & 網頁瀏覽                     | 99<br>44 |  |  |  |  |  |
| 2015-11-19 14:37:05 | 192.168.0.145                                                               | Windows 8.1;Chrome 46.0.2490.86 |          |  |  |  |  |  |
| 2015-11-19 09:18:35 | 192.168.0.219                                                               | Windows 7;Chrome 46.0.2490.86   |          |  |  |  |  |  |

## 3. Status

After admin login, click manage to manage MTS.

希 Home 🛄 Check in 📧 News 🖵 Reservation 🏥 Timetable 🛃 Statistics 🚀 Teacher Send 🔤 SMS 🚯 Info. 🌣 Manage

After entering manage, choose status.

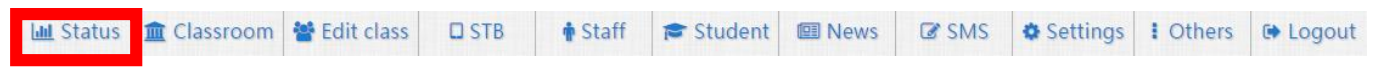

It shows the system health, includes storage capacity, system average load, RAM, system capacity, network, CPU load, CPU temp, SWAP, online operating time, HD operation and health status, conversion progress and STB connection status.

#### 3.1 Storage capacity

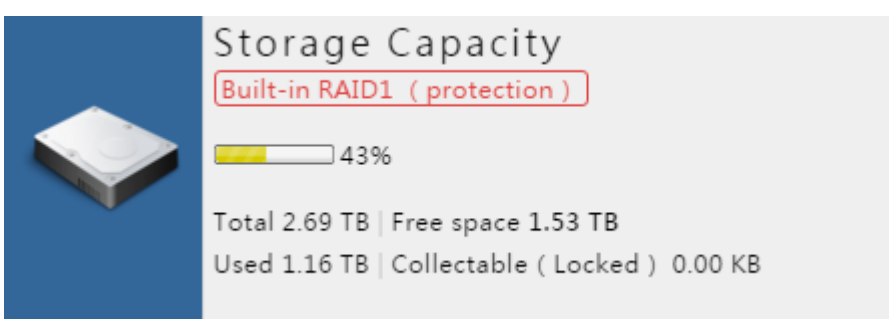

\*This is just an example, not real.

It shows storage capacity of film, including total, used, free space and collectable (locked). TB stands for Terabyte; GB stands for Gigabyte.

#### Terabyte (TB)

The terabyte is a multiple of the unit byte for digital information. The prefix tera represents the fourth power of 1000, and means 1012 in the International System of Units (SI), and therefore one terabyte is one trillion (short scale) bytes. The unit symbol for the terabyte is TB.

1 TB = 100000000000bytes = 1012bytes = 1000gigabytes.

#### Gigabyte (GB)

The gigabyte is a multiple of the unit byte for digital information. The prefix giga means 109 in the International System of Units (SI), therefore one gigabyte is 100000000bytes. The unit symbol for the gigabyte is GB.

#### 3.2 System average load

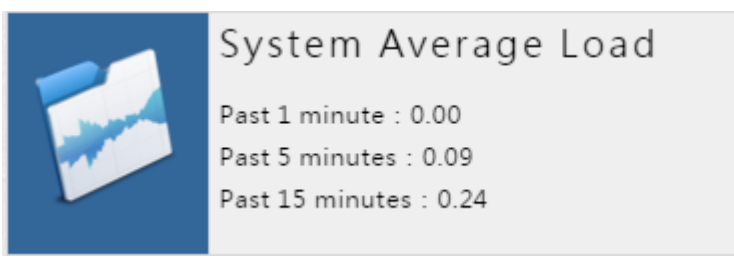

\*This is just an example, not real.

It shows system average load, including the status past 1 minute, past 5 minutes and past 15 minutes.

#### 3.3 RAM

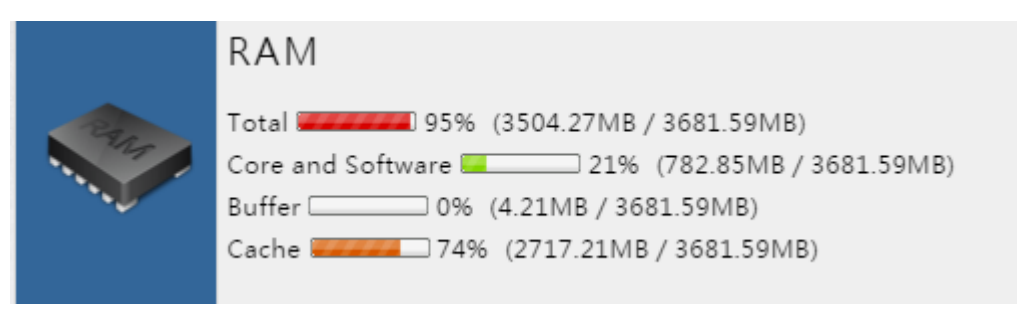

\*This is just an example, not real.

It shows operation status of RAM, including core and software, buffer and cache.

#### 3.4 System capacity

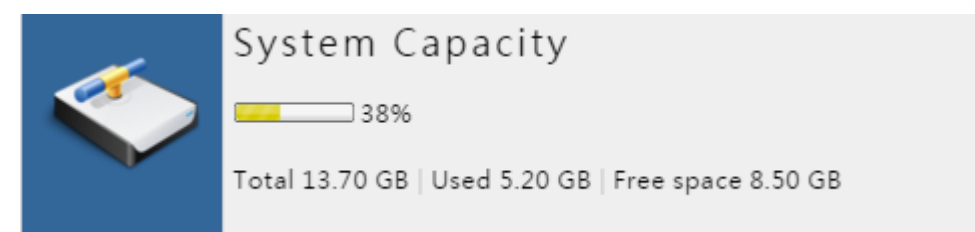

\*This is just an example, not real.

It shows system capacity, including total, used and free space.

#### 3.5 Network

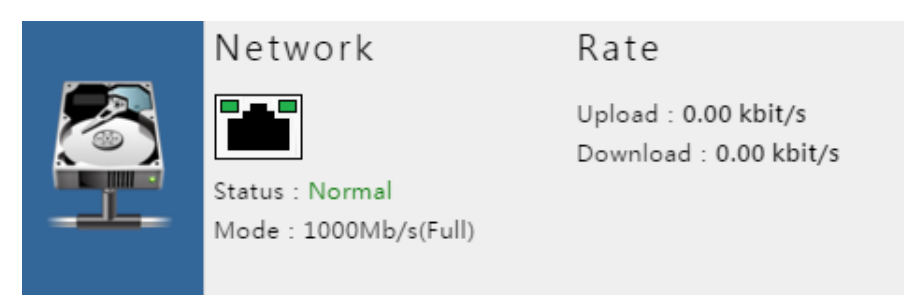

\*This is just an example, not real.

It shows network status and mode, also the rate of upload and download.

#### 3.6 CPU load/ temperature

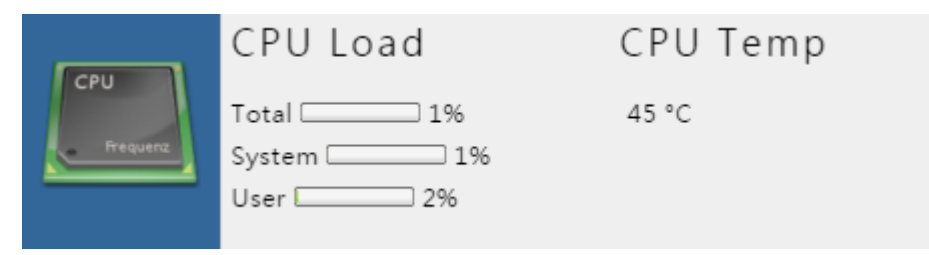

\*This is just an example, not real.

It shows the status of CPU load, including total, system and user. It also shows the temperature of CPU.

#### 3.7 SWAP

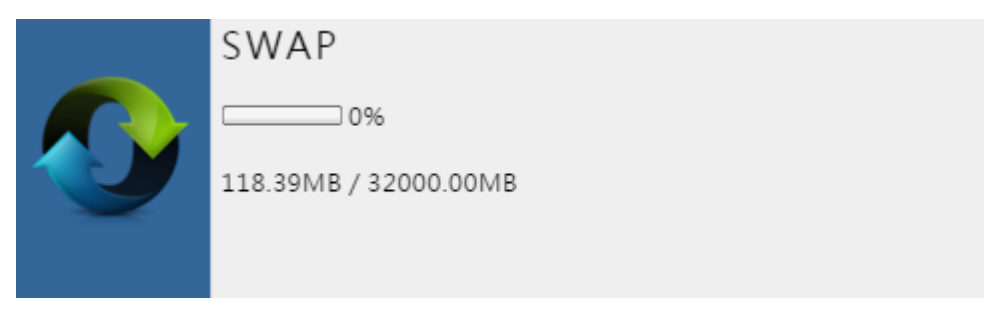

\*This is just an example, not real.

It shows the utility rate of SWAP.

#### 3.8 Online operating hours

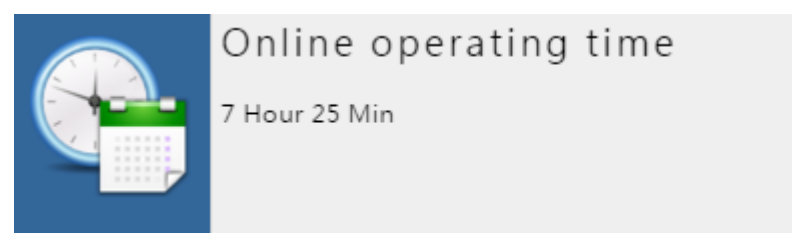

\*This is just an example, not real.

It shows the online operating hours of MTS.

#### 3.9 HD operation and health status

| ⊟ HDD operation and health status |          |                  |                 |                    |          |                     |             |  |
|-----------------------------------|----------|------------------|-----------------|--------------------|----------|---------------------|-------------|--|
| Mount                             | Capacity | S.M.A.R.T. State | S.M.A.R.T. Info | HDD model          | Firmware | Serial No.          | Temp ( Cel: |  |
| /dev/sda                          | 14.91 GB | OK(0.90027)      | 양 Details       | 2.5" SATA SSD 3IE  | S130604i | 20140508AA000000058 |             |  |
| /dev/sdb                          | 2.73 TB  | ОК               | 양 Details       | ST3000DM001-9YN166 | CC4H     | Z1F0DGTN            | 43          |  |
| /dev/sdc                          | 2.73 TB  | ОК               | 양 Details       | ST3000DM001-1CH166 | CC24     | Z1F2WRPB            | 44          |  |

\*This is just an example, not real.

It shows the HD operation and health status of MTS, including mount, capacity, S.M.A.R.T status, S.M.A.R.T info, HD model, firmware, serial NO and temp (c).

#### 3.10 Conversion progress

| 🔹 Conve | rsion progre | SS       |            |         |     |          |      |                      |
|---------|--------------|----------|------------|---------|-----|----------|------|----------------------|
| Stor    | ige list     | Filename | Resolution | Runtime | FPS | Progress | Last | Cancel<br>conversion |

\*This is just an example, not real.

It shows the conversion progress of film, including storage list, filename, resolution, runtime, FPS, progress, last and cancel conversion.

#### 3.11 STB connection status

| STB connection status |         |          |    |  |  |  |
|-----------------------|---------|----------|----|--|--|--|
| FileName              | Account | Computer | IÞ |  |  |  |

\*This is just an example, not real.

It shows the connecting status of STB, including filename, account, computer and IP.

## 4. News

After login, admin can click "manage" to set the settings of MTS.

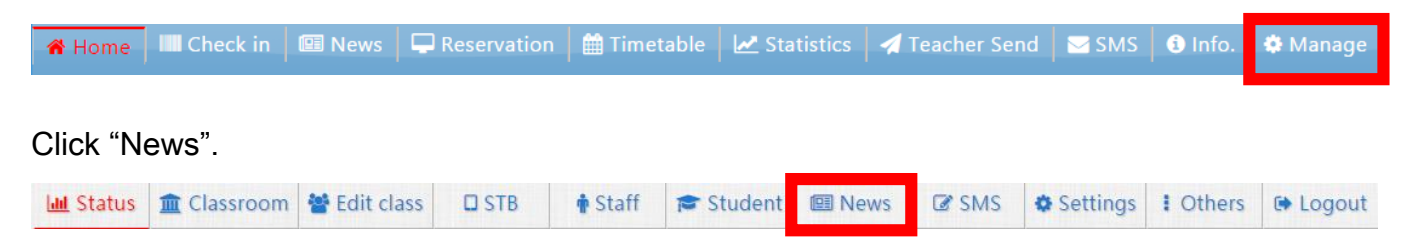

You can publish news here, teacher and student can get some information from this unit.

#### 4.1 Search

The news can be searched by subject, type and status. Then, click blue sign to search.

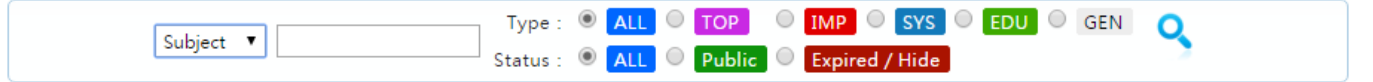

#### 4.2 Add news

Click the first sign from left to add news.

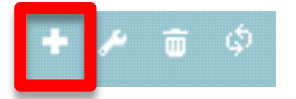

You can edit subject, type, content, related links, audience, status and publish duration.

| News                  |                                |  |  |  |  |  |  |  |
|-----------------------|--------------------------------|--|--|--|--|--|--|--|
|                       | Add news and close the window. |  |  |  |  |  |  |  |
| Subject               | 30 characters limited          |  |  |  |  |  |  |  |
| Туре                  | GEN V                          |  |  |  |  |  |  |  |
| Content               | Text [html Syntax]             |  |  |  |  |  |  |  |
| Related Links         | * space is allowed             |  |  |  |  |  |  |  |
| Public range          | ● Any ● Accordance with class  |  |  |  |  |  |  |  |
| Status                | ● Public ● Hide                |  |  |  |  |  |  |  |
| Publish<br>time limit | 2015-11-19 0 ~ 2015-12-19 0    |  |  |  |  |  |  |  |

| Subject       | The limitation for title is 30 words.                                                         |
|---------------|-----------------------------------------------------------------------------------------------|
| Туре          | It can choose for general, top, important, system, education.                                 |
| Content       | Do not leave space, and support htm.                                                          |
| Related links | Add related linking website.                                                                  |
| Publish range | To set the rage of message, can choose whether $\ \$ via class $\ \$ or $\ \$ no rage $\ \$ . |
| Status        | Choose whether <sup>「</sup> publish」 or <sup>「</sup> hide」 .                                  |
| Schedule      | It will turn into <sup>「</sup> overdue」 if it over the deadline.                              |
|               | •                                                                                             |

You can change the display page and record as following.

#### 4.3 About html

The simple introduction about html.

#### 4.3.1 Skip to next line

If you want to skip a line, add<br>

Line 1 <br>

Line 2 <br>

Line 3 <br>

#### 4.3.2 Font of word

Add <font> to design the size and color of word.

color=control the color of word

Color chart for English version

http://www.blueeyes.com.tw/knowledge\_color.php

http://www.ifreesite.com/color/html-color-code.htm

http://www.ifreesite.com/color/

size=control the size of word, number 1-7.

For example:「學習在線」is purple, size is 5, html is:

<font color="#cc33ff" size="5">學習在線</font>

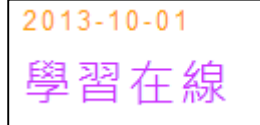

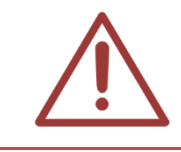

Html doesn't support single quotation, only support double quotation.

#### 4.3.3 Picture

Add <img src="the name of picture"> to insert picture.

<img src="http://www.blueeyes.com.tw/images/focus/iLearning\_16.jpg">

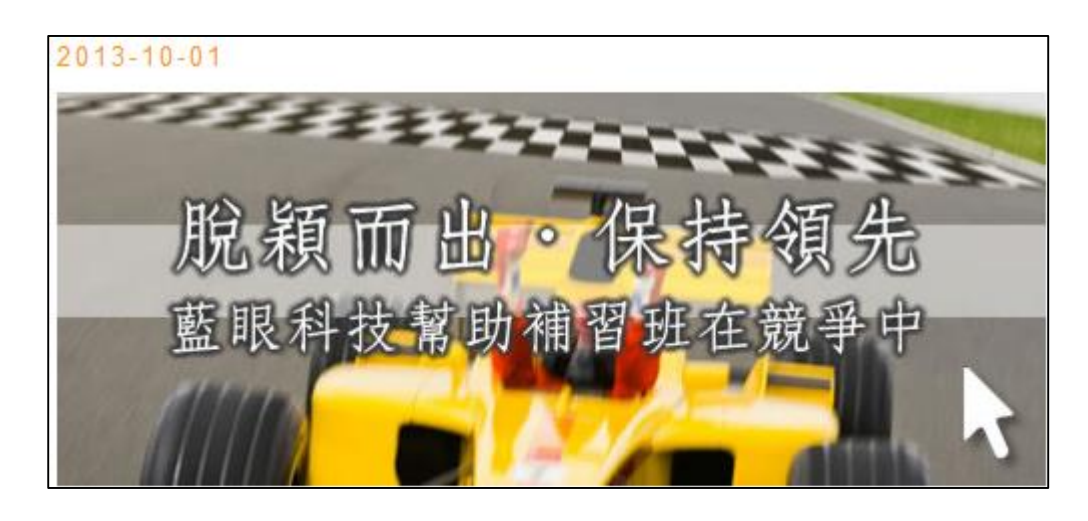

Add <img src="\*\*.gif"> to design the picture. width= control the width of picture height= control the height of picture align= left / right / center border= control the border of picture

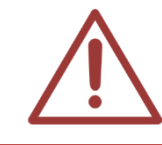

Html doesn't support single quotation, only support double quotation.

#### 4.3.4 Hyperlink

Add <a href="URL"> to insert hyperlink, URL is the linking website, add </a> in the end. You can see the example following:

<a href="http://www.blueeyes.com.tw">藍眼科技官方網站</a>

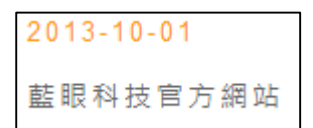

#### 4.4 Modify news

Click the second sign from left to modify news.

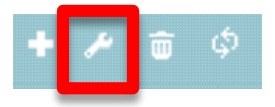

#### 4.5 Delete news

Click the third sign from left to delete news

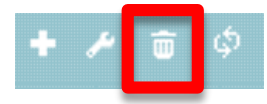

## 5. SMS

After login, admin can click "manage" to set the settings of MTS.

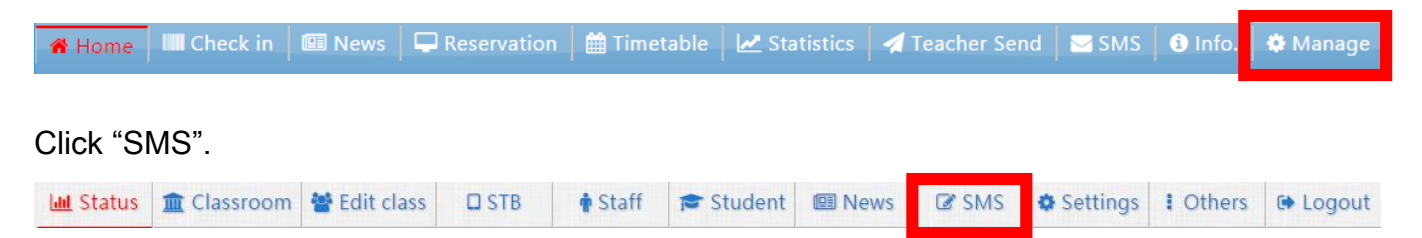

You can send course information, notification or class message to students' cellphone. It is a convenient way to publish news.

#### 5.1 Send SMS

Click (send SMS) to send a message to teachers or students' cellphone.

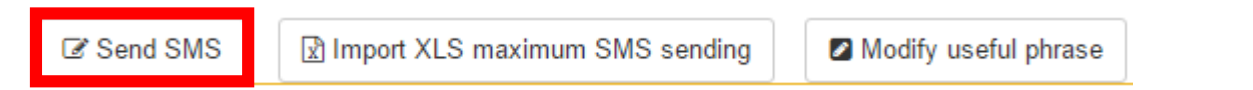

Click send SMS to enter the following window.

| Send SMS       |                                                                    | ×                                                       |
|----------------|--------------------------------------------------------------------|---------------------------------------------------------|
|                | A Send SMS                                                         | ● Clear SMS content Select SMS phr. group 關課通知 ▼        |
| SMS content    |                                                                    | 親愛的OO您好:國一數學班將於O月O日正式開課,請於當<br>天晚上6:00準時進班I-OO補習班課銷部關心您 |
|                | Input 0 characters, need 1 points<br>67 characters require 1 point | 親愛的OO您好:衝刺班即將開課,本課程特聘請二十年教學<br>經驗補教名師OO老師親自授課,請把握最後報名機  |
| Sending time   | 2015-11-20 13:18:12                                                | 會!!~OO補習班課輔部關心您                                         |
| Points require | 0 number X require 1 SMS 1 Points = Total 0 Points                 |                                                         |
| Send to        | * Only show correct phone number                                   |                                                         |
|                | All  T Enter account or name                                       |                                                         |
| Student        | O Add individual students O Add all students of this class         |                                                         |
| staff          | Enter account or name Add individual staffs Add all staffs         |                                                         |
|                |                                                                    |                                                         |
| Other phone    |                                                                    |                                                         |
| in an in a cit | Input 0 sets                                                       |                                                         |
|                | Use comma to separate different numbers                            |                                                         |
| Phr. gro       | The phr. group saves the time of ty                                | yping words. Click ⟨clear SMS content⟩                  |

| SMS content           | You can type words here, 67 characters require 1 point.                                                                                                    |
|-----------------------|----------------------------------------------------------------------------------------------------|
| Sending time          | You can choose time and date to send SMS.                                                                                                    |
| Points require        | 0 number X 1 SMS points= total 0 points.                                                                                                    |
| Student               | You can choose the one who will receive SMS. Click $\langle add individual \rangle$ to send SMS to one student. click $\langle add all students of class \rangle$ to send to all students in the class.                       |
| Staff                 | You can enter the name of staff directly or you can choose the one who will receive SMS. Click $\langle add individual staff \rangle$ to send SMS to one staff. click $\langle add all staffs \rangle$ to send to all staffs. |
| Other phone<br>number | You can enter phone number which you want to send SMS. If there are more than one number, please add "," to separate them.                                                                                                    |
| Send SMS              | Click〈send SMS〉to send message.                                                                                                    |

#### 5.2 Import XLS maximum SMS sending

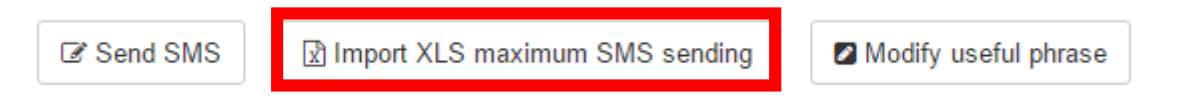

You can click (Import XLS maximum SMS sending) to download example file. After downloading, you can enter message and send to different people with the same content.

#### Step 1

Click (import XLS maximum SMS sending)

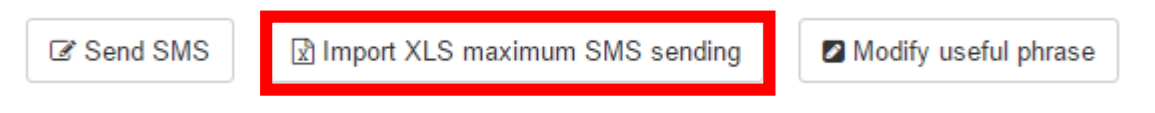

#### Step 2

Download and click  $\langle {\rm Download} \; {\rm XLS} \; {\rm example} \; {\rm file} \rangle$  .

|                      | Format support Office Excel 2003 Cownload XLS example file |
|----------------------|------------------------------------------------------------|
| Points               | -1(Points) - (Points for reserved) = -1(Points needed)     |
| Sending time         | ● Send の 2015-11-24 14:23                                  |
| Select import<br>XLS | 選擇檔案 未選擇任何福案                                               |
|                      | Upload XLS                                                 |

#### Step 3

Open the download file, file name is "import\_send\_sms\_sample.xls". After opening the file, you can enter the phone of student at part A, and enter the content at part B. After finishing, saving as .xls format.

|     | А                  | В                 |
|-----|--------------------|-------------------|
| 1   | 行動電話(格式為09*******) | 傳送SMS內容(每67個字扣一點) |
|     |                    |                   |
|     |                    |                   |
|     |                    |                   |
|     |                    |                   |
|     |                    |                   |
|     |                    |                   |
| ~   |                    |                   |
| - 2 |                    |                   |

#### Step 4

Select import XLS and click  $\left< \text{Upload XLS} \right>$  .

|                      | Format support Office Excel 2003 	 Download XLS example file |
|----------------------|--------------------------------------------------------------|
| Points               | -1(Points) - (Points for reserved) = -1(Points needed)       |
| Sending time         | Send O Send on 2015-11-24 14:23                              |
| Select import<br>XLS | <b>選擇檔案</b> 未選擇任何福案                                          |
|                      | Vpload XLS                                                   |

#### Step 5

Select sending time  $\langle \text{send} \rangle$  or  $\langle \text{send on} \rangle$  , and click  $\langle \text{send SMS} \rangle$  .

| Points               | -1(Points) - (Points for reserved) = -1(Points needed) |  |  |  |  |
|----------------------|--------------------------------------------------------|--|--|--|--|
| Sending time         | Send O Send on 2015-11-24 14:33 #                      |  |  |  |  |
| Import items         | 1 Items                                                |  |  |  |  |
| Points<br>deductions | 1 Points Inadequate points                             |  |  |  |  |
|                      | ← Re-upload ✓ Send SMS × Send cancellation             |  |  |  |  |
|                      |                                                        |  |  |  |  |
|                      |                                                        |  |  |  |  |

| Points               | It shows (current points)- (points for reserved)= (points needed) |
|----------------------|-------------------------------------------------------------------|
| Sending time         | You can select sending time〈send〉or〈send on〉                      |
| Import items         | The number of import items                                        |
| Points<br>deductions | It shows cost points                                              |
| Re-upload            | Upload the file again                                             |
| Send SMS             | Ready to send SMS                                                 |
| Send cancellation    | Cancel sending                                                    |

# 5.3 Import XLS maximum SMS sending [ Different contents ]

You can also use  $\langle import \, XLS \, maximum \, SMS \, sending \rangle$  to send different contents.

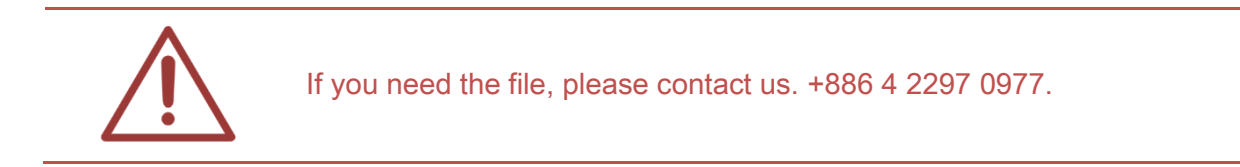

#### Step 1

#### Example:

| Α                | В                                                                                                    | С                | D     | E               | F       |
|------------------|----------------------------------------------------------------------------------------------------|------------------|-------|-----------------|---------|
| cellphone number | sending content(67 characters require 1 point)                                                                                          | name of students | score | name of parents | teacher |
| 0988584208       | PeterHello!Mike got 45 at math class, please make<br>sure there will be better next test. Any question,<br>please contact teacherTeresa | Mike             | 45    | Peter           | Teresa  |

#### Step 2

Enter cellphone number, name of students, score, name of parents and teacher. Enter the formula in B2.

| В | B2 • : 🗙 🗸 $f_x$ =E2&"Hello!"&C2&" got "&D2&" at math class, please make sure there will be better next test. Any question, please contact teacher"&F2&"" |                                                                                                    |                  |       |                 |         |   |   |  |
|---|----------------------------------------------------------------------------------------------------|----------------------------------------------------------------------------------------------------|------------------|-------|-----------------|---------|---|---|--|
| _ | А                                                                                                    | В                                                                                                    | С                | D     | E               | F       | G | Н |  |
| 1 | cellphone number                                                                                                    | sending content(67 characters require 1 point)                                                                                          | name of students | score | name of parents | teacher |   |   |  |
| 2 | 0988584208                                                                                                    | PeterHello!Mike got 45 at math class, please make<br>sure there will be better next test. Any question,<br>please contact teacherTeresa | Mike             | 45    | Peter           | Teresa  |   |   |  |

Formula:=E2&"Hello!"&C2&" got "&D2&" at math class, please make sure there will be better next test. Any question, please contact teacher"&F2&""

Illustrate: E2 name of parents+Hello+C2 name of students+got+D2 score+ please make sure there will be better next test+F2 is teacher+ teacher

#### 5.4 Modify useful phrase

| ☑ Send SMS Import XLS maximum SMS sending | Modify useful phrase |  |
|-------------------------------------------|----------------------|--|
|-------------------------------------------|----------------------|--|

You can edit some phrase here, it is faster and more convenient when sending SMS.

|            | C Add phr. group Phr. group : 開課通知 ▼ IIII Modify phr. group |
|------------|-------------------------------------------------------------|
|            | 🛪 Close 🛛 🗎 Save changes                                    |
| Phrase gro | bup name: 開課通知 (Maximum characters: 10)                     |
| #          | Phrase content Maximum characters: 67                       |
|            |                                                             |
| 1          | 親愛的OO您好;國一數學班將於O月O日正式開課,請於當天晚上6:00準時進班!~OO補習班課輔部關心您         |

| Add phr. group | You can add phr. group                                    |
|----------------|-----------------------------------------------------------|
| Phrase content | You can enter content here, 67 characters require 1 point |

#### 5.5 Search

You can search via time and SMS. Click blue sign to search.

| I Send SMS                                                                 | Import XLS maximum SMS sending                               |   |
|----------------------------------------------------------------------------|--------------------------------------------------------------|---|
| 2011-01-01 ~ 2015-11-23                                                    | All All Sending Sending Reserving                            | Q |
| Today     Yesterday     This week       Last week     Month     Last month | SMS 1<br>Receive 1 Deduction 1 Covering 0 Actual deduction 1 |   |

| Date | Search via date                                                                     |
|------|-------------------------------------------------------------------------------------|
| Time | Search via time                                                                     |
| SMS  | Search via SMS status, including receive, deduction, covering and actual deduction. |

You can check the status of SMS, including number of SMS, receive, deduction, covering and actual deduction.

|                                                           | SMS 1                                               |  |  |  |  |  |
|-----------------------------------------------------------|-----------------------------------------------------|--|--|--|--|--|
| Receive 1 Dedu                                            | Receive 1 Deduction 1 Covering 0 Actual deduction 1 |  |  |  |  |  |
| SMS                                                       | The number of SMS                                   |  |  |  |  |  |
| Receive                                                   | Received SMS                                        |  |  |  |  |  |
| Deduction Deduction points of SMS                         |                                                     |  |  |  |  |  |
| Covering The points after sending which can't get it back |                                                     |  |  |  |  |  |
| Actual deduction                                          | It shows the actual points deduction                |  |  |  |  |  |

#### 5.6 SMS list

| SMS list |                                                            |         |          |          |                        |          |        |        |  |
|----------|------------------------------------------------------------|---------|----------|----------|------------------------|----------|--------|--------|--|
| φ        | View 1 - 1 of 1 → → 30 ▼ View 1 - 1 of 1                   |         |          |          |                        |          |        |        |  |
|          | SMS content                                                | Receive | Deductic | Covering | Sending<br>time        | Operator | Status | Action |  |
| 1        | 林同學您好: 國一數學班將於2月7日<br>正式開課,請於當天晚上6:00進時進<br>班! 藍眼文教 課輔部關心您 | 1       | 1        | 0        | 2015-01-22<br>14:39:17 | 超級管理者    | ✓ sent |        |  |
|          | Total:                                                     | 1       | 1        | 0        | Actual ded             | 1        |        |        |  |
| φ        |                                                            |         |          |          |                        |          |        |        |  |

You can know the related information of SMS, including content, receive, deduction, covering, sending time, operator, status and action.

| SMS content  | It shows the content of SMS                                |  |  |  |
|--------------|------------------------------------------------------------|--|--|--|
| Receive      | It shows the number of receiving SMS                       |  |  |  |
| Deduction    | Points deduction                                           |  |  |  |
| Covering     | It shows the points which can't get back after sending SMS |  |  |  |
| Sending time | It shows the date and time                                 |  |  |  |
| Operator     | Operator It shows the person who sending SMS               |  |  |  |
| Туре         | Type of SMS                                                |  |  |  |
| Status       | Status of SMS                                              |  |  |  |
| Action       | You can delete the SMS                                     |  |  |  |

## 5.6 Modify SMS

Before SMS sending, you still can modify it.

| Text content and send to lists |                                                                                                |                 |                     |                     |  |  |  |  |  |
|--------------------------------|------------------------------------------------------------------------------------------------|-----------------|---------------------|---------------------|--|--|--|--|--|
| Sending time                   | 2015-01-22 14:39:17                                                                            |                 | Operator            | 超級管理者               |  |  |  |  |  |
| SMS content                    | 林同學您好: 國一數學班將於2月7日正式開課,請於當天晚上6:00準時進班! 藍眼文教 課輔部關心您                                             |                 |                     |                     |  |  |  |  |  |
| Points                         | Points 1 (All 1 Items x 1 Points) - 0 ( 0 Failed items X 1 Points) = Actual deduction 1 points |                 |                     |                     |  |  |  |  |  |
|                                |                                                                                                |                 |                     |                     |  |  |  |  |  |
| Phone                          | Name                                                                                           | Identity        | Sending time ≑      | Status              |  |  |  |  |  |
| 0910539946                     |                                                                                                | Other<br>mobile | 2015-01-22 14:41:06 | Search Message sent |  |  |  |  |  |
|                                |                                                                                                |                 |                     |                     |  |  |  |  |  |
# 6. STB

After admin login, click (manage) to manage MTS.

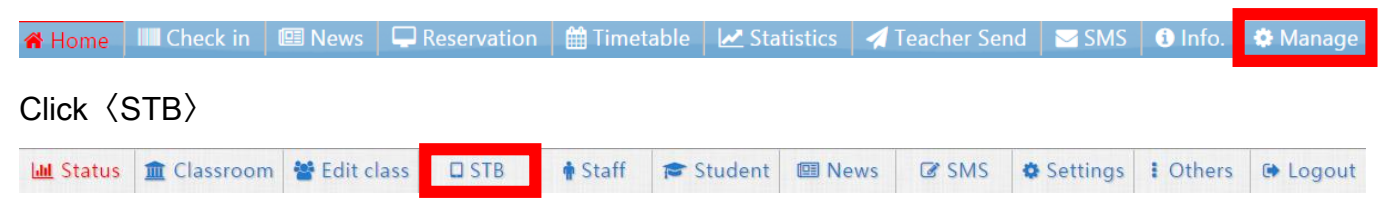

You can see all related information about STB, including STB name, account, student, total, send time, clear time and clear STB.

Clear all STB

| s.              | TB List    |         |         |       |           |            | 0            |
|-----------------|------------|---------|---------|-------|-----------|------------|--------------|
|                 | STB name 🗢 | Account | Student | Total | Send Time | Clear Time | Clear STB    |
| Non-<br>reserve | 上課機1       | client1 |         | 0     |           |            | OClear 上課機1  |
| Non-<br>reserve | 補課機2       | client2 |         | 0     |           |            | O Clear 補課機2 |
| Non-<br>reserve | 補課機3       | client3 |         | 0     |           |            | S Clear 補課機3 |
| Non-<br>reserve | 補課機4       | client4 |         | 0     |           |            | S Clear 補課機4 |
| Non-<br>reserve | 補課機5       | client5 |         | 0     |           |            | S Clear 補課機5 |

# 6.1 Clear STB

#### 6.1.1 Clear all STB

Click following picture to clear all STB.

8 Clear all STB

### 6.1.2 Clear STB

Click following picture to clear one STB.

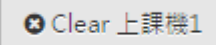

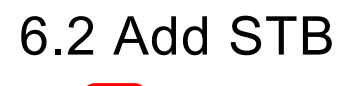

Add STB name, account, password and specifies mode for reserved, VIP or non-reserved.

|                  | Add STB                                                 | Х |
|------------------|---------------------------------------------------------|---|
| STB name :       |                                                         |   |
| Account :        | ( Account auto generation )                             |   |
| Password :       |                                                         |   |
| Specifies Mode : | $\odot$ Reserved $\bigcirc$ VIP $\bigcirc$ Non-reserved |   |
|                  | Modify Cancel                                           | l |

## 6.3 Modify STB

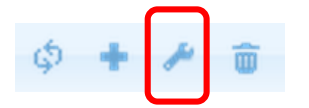

Modify STB name, account, password and specifies mode for reserved, VIP or non-reserved.

| Update STB Data                                                                | >   |
|--------------------------------------------------------------------------------|-----|
| STB name :                                                                     |     |
| Account : client1 ( Account auto generation )                                  |     |
| Password :                                                                     |     |
| Specifies Mode : $\bigcirc$ Reserved $\bigcirc$ VIP $\circledast$ Non-reserved |     |
| Modify                                                                         | col |

## 6.4 Delete STB

Select the one you want to delete.

| Non-<br>reserve | 補課機9  | client9  |            | 0        |      | O Clear 補課機9      |
|-----------------|-------|----------|------------|----------|------|-------------------|
| Non-<br>reserve | 補課機10 | client10 |            | 0        |      | Oclear 補課機10      |
| ¢ + 4           | ≁ ±   |          | 🔫 🛹 Page 1 | of 2 🍉 ы | 10 🔻 | View 1 - 10 of 12 |

And click trash can (following picture) to delete it.

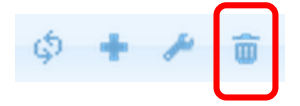

# 6.5 Transfer to STB

You can watch the film transfer to STB.

| 6 | Transfe | r to STB 【  | 補課機7】、       | video  |      |         |                 |      |                    |
|---|---------|-------------|--------------|--------|------|---------|-----------------|------|--------------------|
|   | Date    | Class start | Class finish | Course | Unit | Teacher | Video<br>length | List | Filename           |
| φ | ۵.      |             |              |        |      |         |                 |      | No records to view |

# 7. Classroom

After admin login, click (manage) to manage MTS.

| 🖀 Home     | IIII Check in | 💷 News      | Reservation | 🛗 Timetab | ole 🛛 🛃 Sta | tistics 🛛 🐐 | Teacher Sen | d 🖂 SMS  | i Info.  | 🏶 Manage |
|------------|---------------|-------------|-------------|-----------|-------------|-------------|-------------|----------|----------|----------|
| Click <    | classroom     | $\rangle$   |             |           |             |             |             |          |          |          |
| Ltd Status | 🏦 Classroom   | e 🚰 Edit cl | ass 🔲 STB   | 🛉 Staff 1 | Student     | 🕮 News      | SMS         | Settings | l Others | 🕩 Logout |

# 7.1 Settings of classroom

SES 1 includes six iCam (Class 1-6). SES 2 includes another six iCam (Class 7-12).

| SES#1        |                                  | MTS    |
|--------------|----------------------------------|--------|
| Class1       | $\rightarrow$ film $\rightarrow$ | Class1 |
| Class2       | $\rightarrow$ film $\rightarrow$ | Class2 |
| Class3       | $\rightarrow$ film $\rightarrow$ | Class3 |
| Class4       | $\rightarrow$ film $\rightarrow$ | Class4 |
| Class5       | $\rightarrow$ film $\rightarrow$ | Class5 |
| Class6       | $\rightarrow$ film $\rightarrow$ | Class6 |
|              |                                  |        |
| <b>SES#3</b> |                                  | νητς   |

| SES#2   |                                  | MTS    |
|---------|----------------------------------|--------|
| Class7  | $\rightarrow$ film $\rightarrow$ | Class1 |
| Class8  | $\rightarrow$ film $\rightarrow$ | Class2 |
| Class9  | $\rightarrow$ film $\rightarrow$ | Class3 |
| Class10 | $\rightarrow$ film $\rightarrow$ | Class4 |
| Class11 | $\rightarrow$ film $\rightarrow$ | Class5 |

| Class12 | $\rightarrow$ film $\rightarrow$ | Class6 |
|---------|----------------------------------|--------|
|---------|----------------------------------|--------|

# 7.2 Classroom list

| 🚊 Classroom lis                         | t                 |       | 3 Log                  |
|-----------------------------------------|-------------------|-------|------------------------|
| + / 💼 💠                                 | 📢 < Page 1 of 1 🕨 | 30 ▼  | View 1 - 1 of 1        |
| Classroom No 🗘                          | Classroom name    | Total | Curriculum ( within 7  |
| Classicolii No. +                       | classi ooni name  | Total | days )                 |
| Class1                                  | 201               | 456   | 💾 Classroom curriculum |
| + 🖍 💼 💠 🔤 🗠 Page 1 of 1 🔛 🖬 30 🔻 View 1 |                   |       | View 1 - 1 of 1        |

It shows classroom No., classroom name, total and curriculum.

#### 7.2.1 Add classroom

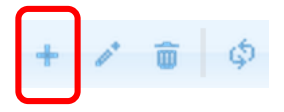

Click the sign to add classroom.

| Add Record     | ×                 |
|----------------|-------------------|
| Classroom No.  |                   |
| Classroom name |                   |
|                | 🗟 Submit 🗶 Cancel |

#### 7.2.2 Modify classroom

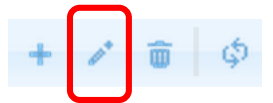

Click the sign to modify classroom.

| Edit Record    | ×               |
|----------------|-----------------|
| Classroom No.  |                 |
| Classroom name |                 |
|                | Submit 🗙 Cancel |

### 7.2.3 Delete classroom

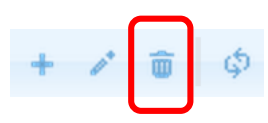

| 🚊 Classroom lis | t                 |       |                                 |
|-----------------|-------------------|-------|---------------------------------|
| + 🖍 🗴 🔅         | 📢 < Page 1 of 1 🕨 | 30 ▼  | View 1 - 1 of 1                 |
| Classroom No. 🗢 | Classroom name    | Total | Curriculum ( within 7<br>days ) |
| Class1          | 201               | 456   | 🛱 Classroom curriculum          |
| + / 🗃 💠         | Page 1 of 1 🕨     | 30 🔻  | View 1 - 1 of 1                 |

Select the classroom you want to delete, and click the third sign from left to delete it.

## 7.2.4 Curriculum (within 7 days)

Click <sup>Classroom curriculum</sup> to check curriculum within 7 days.

| Classroom      | 201(Class1)     | Schedule within 7 d | ays                      |                     |         | ×   |
|----------------|-----------------|---------------------|--------------------------|---------------------|---------|-----|
|                |                 |                     | Classroom No. : Class1 C | lassroom name : 201 |         |     |
|                |                 |                     | 2015-11-24 (             | (Tue)               |         |     |
| Class<br>start | Class<br>finish | Class               | Course                   | Unit                | Teacher | sID |
| 08:00          | 17:00           | 國二先修班               | 國文                       |                     | 劉嘉娜     | 9   |
| 09:00          | 11:00           | 高二英數菁英班             | 國文                       |                     | 劉嘉娜     | 8   |
| 09:00          | 11:00           | 國一加強班               | 國文                       |                     | 劉嘉娜     | 11  |

# 8. Edit class

After admin login, click (manage) to manage MTS.

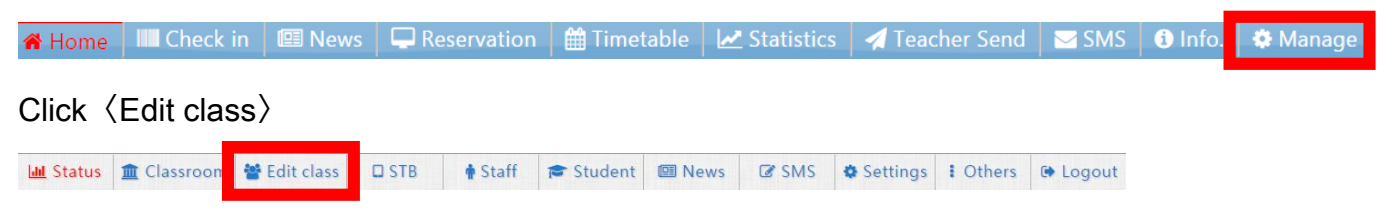

# 8.1 Code

Code is composed by three part (Category code, category name and class sum). Category code is to distinguish bigger item, such as, junior or senior high department; category name is like freshman, sophomore and senior in high school; class sum is class, such as, class A, class B.

| Category code | Category name | Class sum |  |
|---------------|---------------|-----------|--|
| A-S           | 1-26          | A-Z       |  |
| #19           | #26           | #26       |  |

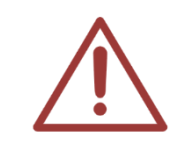

If you still be confused about how to edit code, please contact BlueEyes Technology.

# 8.2 Class category

| ① Class Category             |               |     |  |  |  |  |
|------------------------------|---------------|-----|--|--|--|--|
| ¢ + 🌶                        |               |     |  |  |  |  |
| Category Category Name Class |               |     |  |  |  |  |
| Code                         | Category Name | Sum |  |  |  |  |
| ALL                          | ALL           | 65  |  |  |  |  |
| NO                           | NO SET        | 59  |  |  |  |  |
| А                            | 國中            | 4   |  |  |  |  |
| D                            | 高中            | 1   |  |  |  |  |
| C 語言 1                       |               |     |  |  |  |  |
| \$ + P                       |               |     |  |  |  |  |

🔅 🔹 🖍 , the signs from left to right are reset table, add class category and modify class category.

#### 8.2.1 Add class category

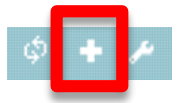

Click 〈add class category〉 you will see the following window, select category code and enter category name.

|                   | Add class    | category                    |
|-------------------|--------------|-----------------------------|
| Category Code     | В▼           |                             |
| Category Name     |              |                             |
| × Cancel and clos | e the window | 🖺 Save and close the window |

#### 8.2.2 Modify class category

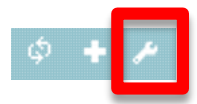

Select the class category which need to modify and click  $\langle {\sf modify\ class\ category} \rangle$  .

| Category | Catagony Nama | Class |
|----------|---------------|-------|
| Code     | Category Name | Sum   |
| ALL      | ALL           | 65    |
| NO       | NO SET        | 59    |
| А        | 國中            | 4     |
| D        | 高中            | 1     |
| С        | 語言            | 1     |
| \$ + P   |               |       |

| Modify class category |                                             |  |  |  |
|-----------------------|---------------------------------------------|--|--|--|
| Category Code         | C T                                         |  |  |  |
| Category Name         | 語言                                          |  |  |  |
| × Cancel and clos     | se the window 🛛 🕒 Save and close the window |  |  |  |

# 8.3 Class list

| <b>i</b> 0 | Class lis      | st         |      |            |                |            |            |                  |                 |
|------------|----------------|------------|------|------------|----------------|------------|------------|------------------|-----------------|
| + *        | <del>ش</del> ¢ |            |      | 🖂 < Page 1 | of 1 ->->-> 3( | ) 🔻        |            | ١                | /iew 1 - 1 of 1 |
| No         | Class code     | Class name | vol. | Tutor      | Start Time     | End Time   | Curriculum | Total<br>student | Total video     |
| 10         | C1A            | 全民英檢班      | 1    |            | 2014-01-02     | 2016-12-31 | Curriculum | 0                | 5               |
|            |                |            |      |            |                |            | Total:     | 0                | 5               |
| + *        | ¢              |            |      | 🛛 📲 Page 1 | of 1 ->>- 3(   | ) 🔻        |            | \                | /iew 1 - 1 of 1 |

+ > • • • , the signs from left to right are add class, modify class, delete class and reset table.

#### 8.3.1 Add class

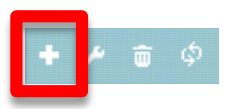

Click  $\langle \text{add class} \rangle$  . The red block is required.

|              | 🗙 Cancel a | nd close the window 🛛 🖺 Add class | info       |                       |
|--------------|------------|-----------------------------------|------------|-----------------------|
| Basic Info   |            |                                   |            |                       |
| Class name   | Class code | Category Level Class              | Teacher ID | • Add teacher account |
| Start Time   | End Time   |                                   | Vol.       |                       |
| Introduction |            |                                   | į          |                       |

| (SF) 王 (2014) | × Cance | el and close the windo | w Add class info                        |         |      |
|---------------|---------|------------------------|-----------------------------------------|---------|------|
| NO            | Subject | Total hours            | Teacher ID                              | Teacher | Edit |
| 1             |         |                        | • Add teacher account                   |         |      |
| 2             |         |                        | <ul> <li>Add teacher account</li> </ul> |         |      |
| 3             |         |                        | <ul> <li>Add teacher account</li> </ul> |         |      |

## 8.3.2 Modify class

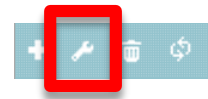

Select the class you need to modify and click  $\,\langle\, {\rm modify\ class}\,\rangle\,$  .

| 2   | Class lis                | st         |      |        |                |            |              |                  |                 |  |
|-----|--------------------------|------------|------|--------|----------------|------------|--------------|------------------|-----------------|--|
| + / | + ≁ 👼 أ¢ View 1 - 4 of 4 |            |      |        |                |            |              |                  |                 |  |
| No  | Class code               | Class name | vol. | Tutor  | Start Time     | End Time   | Curriculum   | Total<br>student | Total video     |  |
| 11  | A1A                      | 國一加強班      | 1    |        | 2015-01-01     | 2015-12-31 | 🛗 Curriculum | r <b>2</b> 2     | ₿ 11            |  |
| 16  | A2A                      | 國三特色班      | 1    |        | 2014-01-01     | 2016-12-31 | Curriculum   | 0                | 13              |  |
| 9   | A2B                      | 國二先修班      | 1    |        | 2015-01-01     | 2015-12-31 | Curriculum   | r 2              | 8               |  |
| 15  | A2C                      | 國三先修班      | 1    |        | 2014-01-01     | 2015-12-31 | Curriculum   | 0                | 3               |  |
|     |                          |            |      |        |                |            | Total:       | 4                | 35              |  |
| + 2 | ¢ ش                      |            |      | Page 1 | of 1 ->>->- 30 | ) •        |              | ١                | View 1 - 4 of 4 |  |

|   |      | × Cancel | and close the window | 関 Update class info   |         |      |
|---|------|----------|----------------------|-----------------------|---------|------|
| - | 授課資料 |          |                      |                       |         |      |
|   | NO   | Subject  | Total hours          | Teacher ID            | Teacher | Edit |
|   | 1    |          |                      | • Add teacher account |         |      |
|   | 2    |          |                      | • Add teacher account |         |      |
|   | 3    |          |                      | • Add teacher account |         |      |

#### 8.3.3 Delete class

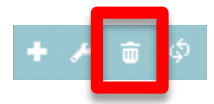

Select the class you need to delete and click  $\,\langle delete \; class \rangle\,$  .

| 1 0   | Class lis  | st         |      |              |               |            |            |                  |                 |
|-------|------------|------------|------|--------------|---------------|------------|------------|------------------|-----------------|
| + /   | ¢ ش        |            |      | Page 1       | of 1 ->-> 3(  | ) ▼        |            | \                | /iew 1 - 1 of 1 |
| No    | Class code | Class name | vol. | Tutor        | Start Time    | End Time   | Curriculum | Total<br>student | Total video     |
| 8     | B2A        | 高二英數菁英班    | 1    |              | 2015-01-01    | 2015-12-31 | Curriculum | <b>a</b> 3       | 10              |
|       |            |            |      |              |               |            | Total:     | 3                | 10              |
| + / 1 | ¢          |            |      | 🛛 🖛 🛛 Page 🛛 | of 1 ->->- 3( | ) 🔻        |            | ١                | /iew 1 - 1 of 1 |

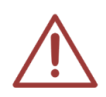

Notice! The class which has been deleted can't recover, please think twice before deleting it.

# 8.4 Curriculum (<sup>@</sup>Important)

| 2   | Class lis  | st         |      |            |               |            |            |                  |                 |
|-----|------------|------------|------|------------|---------------|------------|------------|------------------|-----------------|
| + / | <b>ф</b> ф |            |      | Page 1     | of 1 ->->- 3( | D <b>T</b> |            | ١                | /iew 1 - 4 of 4 |
| No  | Class code | Class name | vol. | Tutor      | Start Time    | End Time   | Curriculum | Total<br>student | Total video     |
| 11  | A1A        | 國一加強班      | 1    |            | 2015-01-01    | 2015-12-31 | Curriculum | r 2              | 11              |
| 16  | A2A        | 國三特色班      | 1    |            | 2014-01-01    | 2016-12-31 | Curriculum | 0                | 13              |
| 9   | A2B        | 國二先修班      | 1    |            | 2015-01-01    | 2015-12-31 | Curriculum | r 2              | 8               |
| 15  | A2C        | 國三先修班      | 1    |            | 2014-01-01    | 2015-12-31 | Curriculum | 0                | 3               |
|     |            |            |      |            |               |            | Total:     | 4                | 35              |
| + / | ¢          |            |      | 🗔 🔫 Page 1 | of 1 🕨 🕨 3(   | ) <b>v</b> |            | ١                | /iew 1 - 4 of 4 |

Click curriculum to edit it. The curriculum will sync with SES automatically.

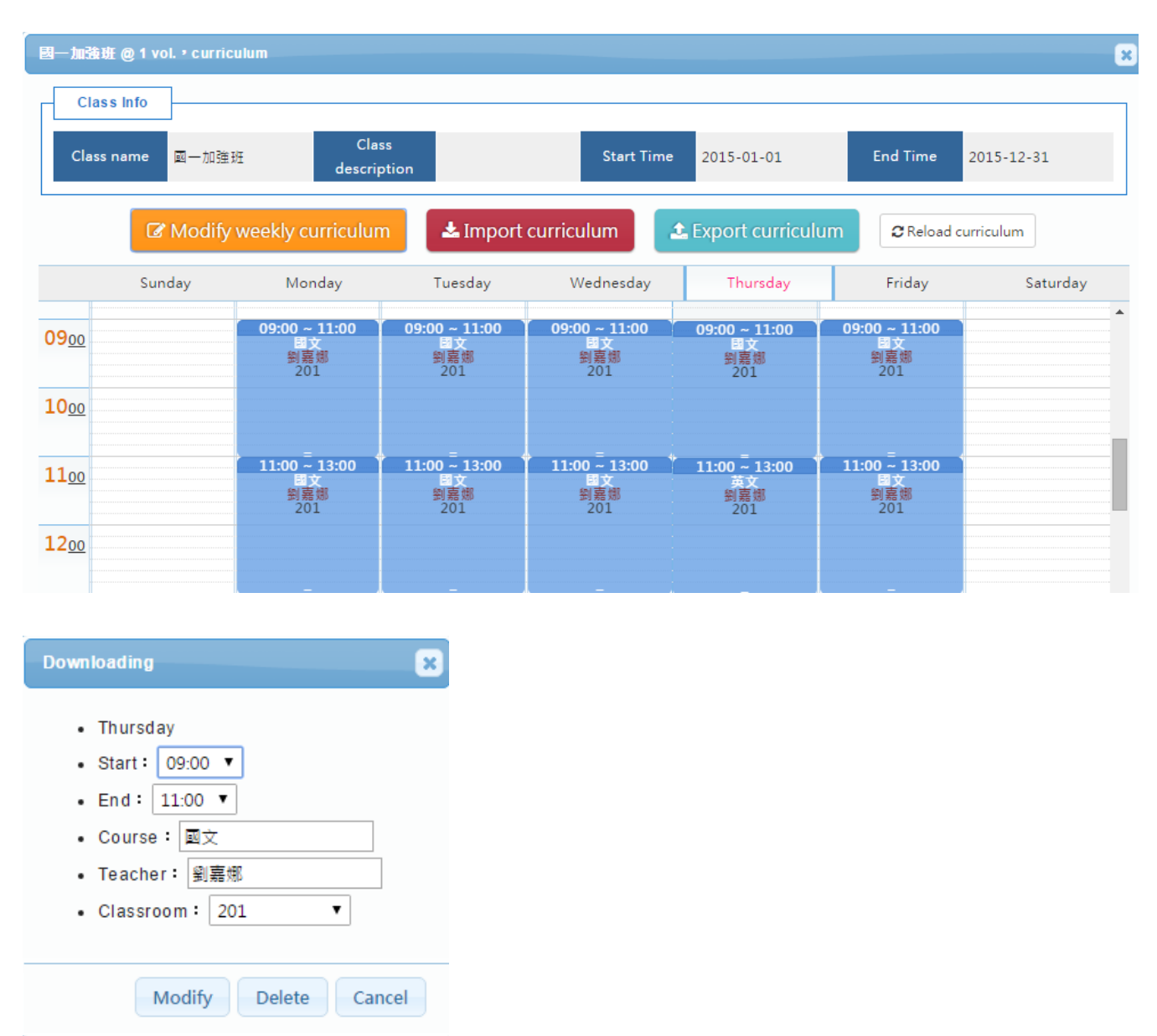

# 9. Student

After admin login, click (manage) to manage MTS.

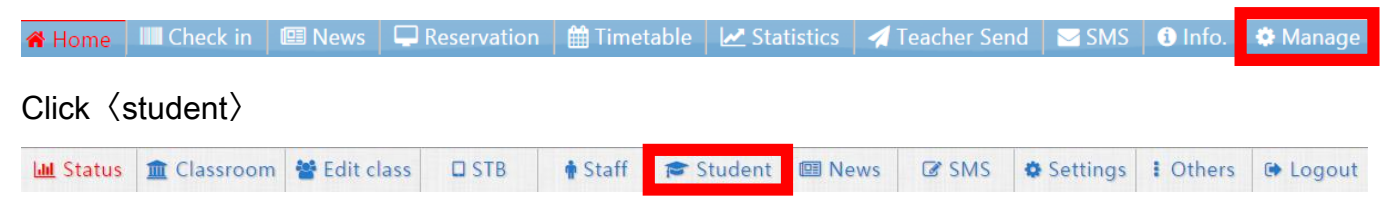

# 9.1 Searching

You can search student via class, account and name.

| Class   Please Select | AND • |   | Account 🔻                |    | AND   | • | Name | _ | • | 0 |
|-----------------------|-------|---|--------------------------|----|-------|---|------|---|---|---|
|                       | All   | ) | Normal Cxpired / No pern | ni | ssion |   |      |   |   | 2 |

After select the class, account and name. you can choose by  $\lceil AND \rfloor$  or  $\lceil OR \rfloor$ .

| AND | OR  |  |
|-----|-----|--|
| A+B | AnB |  |

# 9.2 Import student data (@Important)

For you to manage easily, you can add or modify student data simultaneously.

### 9.2.1 Download (XLS example file)

Click (Import student data).

R Import Students data

Click  $\langle$  Download XLS example file $\rangle$  and we recommend saving at the same folder for easily manage.

| Import student list (XLS) | 8                                                               |
|---------------------------|-----------------------------------------------------------------|
|                           | Format support Office Excel 2003 Download XLS example file      |
|                           | 選擇檔案 未選擇任何檔案 Overwrite existing account ® Skip existing account |
|                           | Vpload XLS                                                      |
|                           |                                                                 |
|                           |                                                                 |
| $\bigwedge$               | The default file name is stud_sample.xls.                       |

### 9.2.2 Edit student data

Open stud\_sample.xls, you can modify related information about student data.

|    | Content                                                       | Example                    |
|----|---------------------------------------------------------------|----------------------------|
| 1  | Account                                                       | ST1200001015               |
| 2  | Name                                                          | BlueEyes                   |
| 3  | Password (if there is no password, set the same with account) | abc123                     |
| 4  | Authority Y/N (if there is no, set N)                         | Y                          |
| 5  | Deadline                                                      | 2012-12-06                 |
| 6  | ID number                                                     | A123456789                 |
| 7  | Birthday                                                      | 2012-12-06                 |
| 8  | Sex (male: M, female: F)                                      | Μ                          |
| 9  | Educational background                                        | University                 |
| 10 | Graduated school                                              | National Taiwan University |
| 11 | School                                                        | National Taiwan University |
| 12 | Class                                                         | 1-7                        |
| 13 | Contactor 1                                                   | BlueEyes 1                 |
| 14 | Relationship with contactor 1                                 | Father                     |

| 15 | Telephone number (contactor 1) | 04-1234567                                                                       |
|----|--------------------------------|----------------------------------------------------------------------------------|
| 16 | Cellphone number (contactor 1) | 0977-123456                                                                      |
| 17 | Contactor 2                    | BlueEyes 2                                                                       |
| 18 | Relationship with contactor 2  | Mother                                                                           |
| 19 | Telephone number (contactor 2) | 04-1234567                                                                       |
| 20 | Cellphone number (contactor 2) | 0977-123123                                                                      |
| 21 | Contactor 3                    | BlueEyes 3                                                                       |
| 22 | Relationship with contactor 3  | Brother                                                                          |
| 23 | Telephone number (contactor 3) | 04-2234567                                                                       |
| 24 | Cellphone number (contactor 3) | 0933-123123                                                                      |
| 25 | Telephone number               | 04-2234567                                                                       |
| 26 | Cellphone number               | 0911-123123                                                                      |
| 27 | Cellphone number 2             | 0922-123123                                                                      |
| 28 | email                          | red@yahoo.com.tw                                                                 |
| 29 | email2                         | blue@yahoo.com.tw                                                                |
| 30 | email3                         | white@yahoo.com.tw                                                               |
| 31 | Address                        | 7F-3, No.300, Sec. 4, Wenxin Rd., North District, Taichung<br>City 40462, Taiwan |
| 32 | Address 2                      | 7F-3, No.200, Sec. 4, Wenxin Rd., North District, Taichung<br>City 40462, Taiwan |
| 33 | Note                           | Need to improve English ability                                                  |
| 34 | Classroom list                 | 28,29,75,80,90,91,92,93,94,95                                                    |

### 9.2.3 Save student data

Import student data must be Office Excel 2003 format. After editing, click  $\langle$  save another file $\rangle$  to save, and the file name should follow the style (ex : stud\_sample\_20140402).

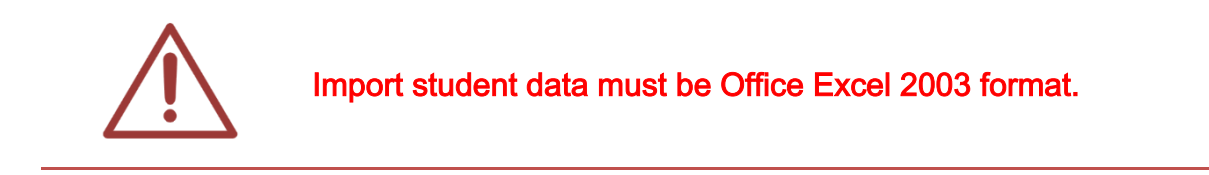

#### 9.2.4 Import student data

Click  $\langle {\rm Import\ student\ data} \rangle$  and click  $\langle {\rm upload\ XLS} \rangle$  .

🖈 Import Students data

Select 〈overwrite existing account〉 system will keep the new data. On the other hand, select 〈skip existing account〉 system will keep the old data.

| Import student list (XLS) |                         | ×                                    |
|---------------------------|-------------------------|--------------------------------------|
|                           | Format support Office B | Excel 2003 Download XLS example file |
| 選拍                        | <b>署檔案</b> 未選擇任何檔案      | ○ Overwrite existing account         |
|                           |                         | Vpload XLS                           |

Click (upload XLS) to upload the data. If success, following window will show up.

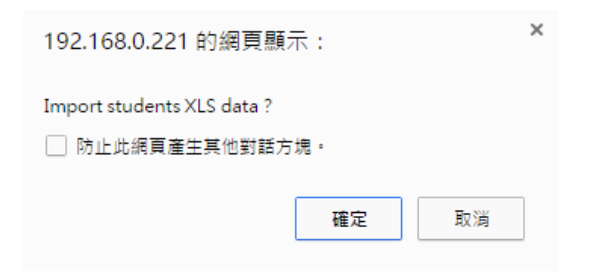

## 9.3 Student list

It shows student information, including student ID, name, in school, sex, TEL, permission, exp.date, remaining points and top up.

| T | Student list | 🖶 Print barcode |                                                                                                    |      |            |            |          |              |                     |              |
|---|--------------|-----------------|----------------------------------------------------------------------------------------------------|------|------------|------------|----------|--------------|---------------------|--------------|
| + | 🛩 🖸 🗛 🧔      |                 | Ia <a pag<="" th=""><th>ge 1</th><th>of 1 🕨 🕨</th><th>20 🔻</th><th></th><th></th><th>Viev</th><th>v 1 - 3 of 3</th></a> | ge 1 | of 1 🕨 🕨   | 20 🔻       |          |              | Viev                | v 1 - 3 of 3 |
|   | Student ID   | Name            | In school                                                                                                    | Sex  | TEL ( H )  | TEL ( M )  | Permi    | Exp. date    | Remaining<br>points | Тор ир       |
|   |              |                 |                                                                                                    |      |            |            |          | Login log    | 110                 | 10           |
|   | Jessica      | 張予靖             | 高_英數青英班@1                                                                                                    | *    |            |            |          | Learning log | Points log          |              |
|   |              |                 | 國一加強班@1                                                                                                    |      |            |            |          | Login log    | 139                 | 10           |
|   | student2     | 林可亭             | 高二英數菁英班@1 國二先修班@1                                                                                                    | *    |            |            | <b>S</b> | Learning log | Points log          | 0 😑          |
| _ |              |                 | 國一加強班@1                                                                                                    |      |            |            |          | Login log    | 126                 | 10           |
|   | student      | 張欣彤             | 國二先修班@1<br>高二英數菁英班@1                                                                                                    | *    | 0422970977 | 0910333222 | 0        | Learning log | Points log          | 0 😑          |
| + | 🗡 🖸 🗛 💠      |                 | Ia <a pa<="" td=""><td>ge 1</td><td>of 1 🕨 🕨</td><td>20 🔻</td><td></td><td></td><td>Viev</td><td>v 1 - 3 of 3</td></a>  | ge 1 | of 1 🕨 🕨   | 20 🔻       |          |              | Viev                | v 1 - 3 of 3 |

#### 9.3.1 Add new student

Click the first sign to add new student.

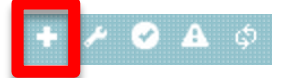

You can edit the student information.

| - 1.Basic Info          | Basic Information P    | ersonal Infor       | Cancel Add student info | n Pay           | yment records / Notes |
|-------------------------|------------------------|---------------------|-------------------------|-----------------|-----------------------|
| Account<br>(Student ID) | ST150000008            | Password            | ST150000008 4           |                 |                       |
| Student<br>Name         |                        | Sex                 | ○ 🛉 ○ 🎄                 |                 |                       |
| permission              | Enable Stop permission | Card ID<br>Birthday | 0125150000008           |                 |                       |
| Highest                 |                        | School<br>attended  |                         |                 |                       |
| Current<br>school       |                        | Current<br>class    | Grade Class             | Upload<br>photo | 選擇檔案 未選擇任何檔案          |
| TEL ( H )               |                        | TEL ( M ) 1         |                         | TEL ( M ) 2     |                       |
| Email1                  |                        | Email2              |                         | Email3          |                       |
| Permanent<br>Address    |                        |                     |                         |                 |                       |
| Add                     |                        |                     |                         |                 |                       |

| - 2.Personal Informatio | on              |                 |            |          |             |
|-------------------------|-----------------|-----------------|------------|----------|-------------|
| ①Class Code             | ②Class Name     | ③Semester       | Start Time | End Time | Status      |
| Please Select ▼         | Please Select 🔹 | Please Select ▼ |            |          | In school 🔹 |
| Please Select ▼         | Please Select 🔹 | Please Select ▼ |            |          | In school 🔻 |
| Please Select ▼         | Please Select 🔹 | Please Select ▼ |            |          | In school 🔻 |
| Please Select ▼         | Please Select 🔹 | Please Select ▼ |            |          | In school 🔻 |
| Please Select 🔻         | Please Select 🔹 | Please Select ▼ |            |          | In school 🔻 |

| 3.Cont | act Information   |          |           |           |
|--------|-------------------|----------|-----------|-----------|
| #      | Emergency Contact | Relation | TEL ( H ) | TEL ( M ) |
| 1      |                   |          |           |           |
| 2      |                   |          |           |           |
| 3      |                   |          |           |           |

| 4.Payment rec              | cords / Notes                                                                                                    |
|----------------------------|----------------------------------------------------------------------------------------------------|
| Payment records<br>/ Notes |                                                                                                    |
| [                          | Basic Information       Personal Information       Contact Information       Payment records / Notes         X Cancel       ✓ Add student info |

| Account (student ID) | Login account                    |
|----------------------|----------------------------------|
| Password             | Login password                   |
| Student name         | Name of student                  |
| Sex                  | Select male or female            |
| Login permission     | Select enable or stop permission |
| Card ID              | Student card ID                  |
| ID                   | Student ID                       |
| Birthday             | Student birthday                 |
| Highest degree       | Student highest degree           |
| School attended      | Graduated school                 |

| Current school       | Student school                                        |
|----------------------|-------------------------------------------------------|
| Current class        | Student class                                         |
| Upload photo         | Photo should less than 100KBytes                      |
| TEL (H)              | Telephone number                                      |
| TEL (M)              | Cellphone number                                      |
| Email                | Student email                                         |
| Permanent address    | Student permanent address                             |
| Address              | Student address                                       |
| Personal information | Class code, semester, start time, end time and status |
| Contact information  | Emergency contact, relationship and phone number      |
| Payment record       | Record of student payment                             |

#### 9.3.2 Modify student

Click second sign from left to add student.

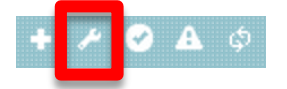

### 9.3.3 Reset table

Click the first sign from right to reset table.

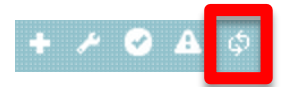

## 9.3.4 Login log

You can search login log via time interval, login time, logout time, source IP, operating system and browser.

| ogin log            |                         |                               |                 |
|---------------------|-------------------------|-------------------------------|-----------------|
|                     | 2015-03-18 🗰 ~ 2015-05- | 28 🛍 🔍                        |                 |
| φ                   | ⊷ ≪ Page 1 of 1 ≫       | ≥ ≥ 20 ▼                      | View 1 - 2 of 2 |
| Date 🗢              | Source IP               | 作業系統 & 網頁瀏覽器                  |                 |
| 2015-05-28 13:13:12 | 192.168.0.219           | Windows 7;Chrome 43.0.2357.81 |                 |
| 2015-03-18 14:19:30 | 192.168.0.219           | Windows 7;Chrome 41.0.2272.89 |                 |
|                     | La ca Dago 1 of 1       |                               | 10 1 2 12       |

You can change the display page and record as following.

|       |      |   |      |       |      | 1 |
|-------|------|---|------|-------|------|---|
| 14 44 | Page | 1 | of 1 | <br>- | 20 7 |   |
|       |      | - |      |       | 20   | , |

#### (b) Search via time interval

You can choose the date by clicking the calendar.

### 9.3.5 Learning log

You can search learning log via time interval, start time, end time, STB and student.

| Learning log |   |   |                     |                     |            |                |            |
|--------------|---|---|---------------------|---------------------|------------|----------------|------------|
| 4@2014-12-29 |   |   |                     |                     |            |                |            |
|              |   |   | 20                  | 014-12-29 🏙 ~ 2015  | 03-26 🛗 🔽  |                |            |
|              |   |   | _                   |                     |            |                |            |
|              |   |   | Start Time 🕈        | End Time            | STB        | Student        |            |
|              | 1 | • | 2015-03-26 13:57:50 | 2015-03-26 13:59:43 | 補課機6       | 林可亭 (student2) |            |
|              | 2 | • | 2015-01-27 10:20:56 | 2015-01-27 11:26:01 | 上課機1       | 林可亭 (student2) |            |
|              | 3 | • | 2014-12-29 09:45:27 | 2014-12-29 09:45:43 | 上課機1       | 林可亭 (student2) |            |
|              |   |   |                     | Page 1 of 1         | ▶> ▶1 30 ▼ | View           | 1 - 3 of 3 |

You can change the display page and record as following.

Page 1 of 1 → → 30 ▼

#### (b) Search via time interval

You can choose the date by clicking the calendar.

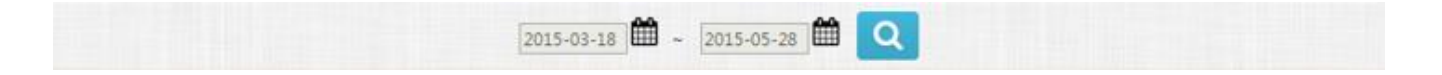

### 9.3.6 Point log

You can search point log via time interval, date, previous points, points add/ deduct, next points, description.

|                     |          | 2014-12-25                                                                 | ~ 2015-03-2 |                                                                                                    |
|---------------------|----------|----------------------------------------------------------------------------|-------------|----------------------------------------------------------------------------------------------------|
| φ                   |          | Ia <a pag<="" th=""><th>e 1 of 1 🔛</th><th>▶ 20 ▼ View 1 - 7 of 7</th></a> | e 1 of 1 🔛  | ▶ 20 ▼ View 1 - 7 of 7                                                                                |
|                     | Previous | Points                                                                     |             |                                                                                                    |
| Date 🔻              | points   | Add/Deduct                                                                 | Next points | Description                                                                                           |
| 2014-12-25 19:17:24 | 0        | 50                                                                         | 50          | 林可亭點數増加50(by超級管理者)                                                                                    |
| 2014-12-29 09:45:27 | 50       | -2                                                                         | 48          | [高二英數菁英班][數學][數線][張主任][2014-12-24 10:20:00]<br>[2014-12-24 11:10:00]派課,林可亭扣除點數2(by超級管理者)              |
| 2014-12-29 09:50:27 | 48       | 100                                                                        | 148         | 林可亭點數增加100(by超級管理者)                                                                                   |
| 2015-01-07 09:35:29 | 148      | -20                                                                        | 128         | 預約2015-01-07T13:00:00研習[數學][正數][陳主任][高二英數菁<br>英班][2014-12-30 10:00:00][2014-12-30 14:00:00,扣除點數<br>20 |
| 2015-01-27 10:20:56 | 148      | -2                                                                         | 146         | [國二先修班][國文][][劉嘉娜][2015-01-07 09:00:00][2015-01-<br>07 10:00:00]派課,林可亭扣除點數2(by超級管理者)                  |
| 2015-03-26 13:57:50 | 146      | -7                                                                         | 139         | [國一加強班][英文][名詞子句][徐老師][2015-02-04 14:00:00]<br>[2015-02-04 16:00:00]派課,林可事扣除點數7(by超級管理者)              |
| 2015-03-26 14:06:25 | 139      | -1                                                                         | 138         | 預約2015-03-26T18:00:00研留[英文][動詞][安主任][國二先修班]<br>[2015-02-05 12:18:00][2015-02-05 13:09:00, 扣除點載1       |

You can change the display page and record as following.

#### (b) Search via time interval

You can choose the date by clicking the calendar.

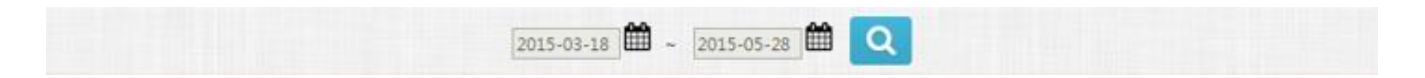

#### 9.3.7 Points

You can add or deduct points by click following sign.

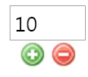

# 10. Staff

After admin login, click (manage) to manage MTS.

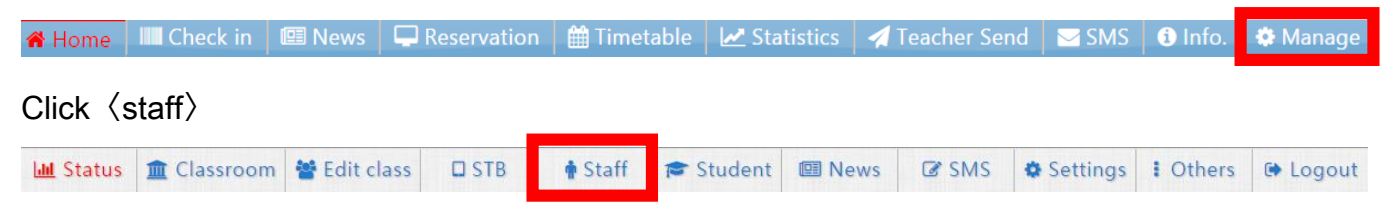

# 10.1 Searching

You can search staff via account and name.

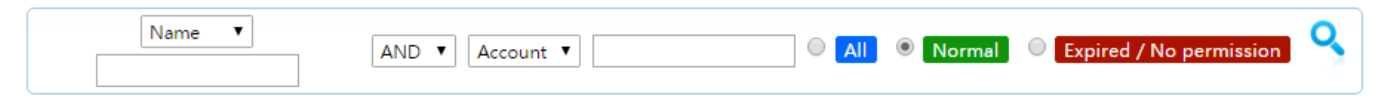

After select the class, account and name. you can choose by  $\ensuremath{\,^{\sc r}}AND\ensuremath{\,^{\sc r}}$  or  $\ensuremath{\,^{\sc r}}OR\ensuremath{\,^{\sc r}}$  .

| AND | OR  | A AOB B |
|-----|-----|---------|
| A+B | AnB |         |

## 10.2 Import staff data (@Important)

For you to manage easily, you can add or modify student data simultaneously.

#### 10.2.1 Download $\langle$ XLS example file $\rangle$

Click  $\langle {\rm Import \ staff \ data} \rangle$  .

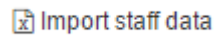

Click  $\langle$  Download XLS example file $\rangle$  and we recommend saving at the same folder for easily manage.

| Import Staff data XLS | ×                                                       |
|-----------------------|---------------------------------------------------------|
| For                   | nat support Office Excel 2003 Cownload XLS example file |
| <b>選擇檔案</b> 未選擇       | 任何循案                                                    |
|                       | Vpload XLS                                              |

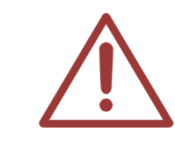

The default file name is teacher\_sample.xls.

## 10.2.2 Edit staff data

Open teacher\_sample.xls, you can modify related information about student data.

|   | Content                                                       | Example      |
|---|---------------------------------------------------------------|--------------|
| 1 | Account                                                       | ST1200001015 |
| 2 | Name                                                          | BlueEyes     |
| 3 | Password (if there is no password, set the same with account) | abc123       |
| 4 | Authority Y/N (if there is no, set N)                         | Y            |
| 5 | Deadline                                                      | 2012-12-06   |
| 6 | ID number                                                     | A123456789   |

| 7  | Position                       | Teacher                                                                          |
|----|--------------------------------|----------------------------------------------------------------------------------|
| 8  | Birthday                       | 1980-12-06                                                                       |
| 9  | Sex (male: M, female: F)       | Μ                                                                                |
| 10 | Educational background         | University                                                                       |
| 11 | Graduated school               | National Taiwan University                                                       |
| 12 | Contactor 1                    | BlueEyes 1                                                                       |
| 13 | Relationship with contactor 1  | Father                                                                           |
| 14 | Telephone number (contactor 1) | 04-1234567                                                                       |
| 15 | Cellphone number (contactor 1) | 0977-123456                                                                      |
| 16 | Contactor 2                    | BlueEyes 2                                                                       |
| 17 | Relationship with contactor 2  | Mother                                                                           |
| 18 | Telephone number (contactor 2) | 04-1234567                                                                       |
| 19 | Cellphone number (contactor 2) | 0977-123123                                                                      |
| 20 | Contactor 3                    | BlueEyes 3                                                                       |
| 21 | Relationship with contactor 3  | Brother                                                                          |
| 22 | Telephone number (contactor 3) | 04-2234567                                                                       |
| 23 | Cellphone number (contactor 3) | 0933-123123                                                                      |
| 24 | Telephone number               | 04-2234567                                                                       |
| 25 | Cellphone number               | 0911-123123                                                                      |
| 26 | Cellphone number 2             | 0922-123123                                                                      |
| 27 | email                          | red@yahoo.com.tw                                                                 |
| 28 | email2                         | blue@yahoo.com.tw                                                                |
| 29 | email3                         | white@yahoo.com.tw                                                               |
| 30 | Address                        | 7F-3, No.300, Sec. 4, Wenxin Rd., North District, Taichung<br>City 40462, Taiwan |
| 31 | Address 2                      | 7F-3, No.200, Sec. 4, Wenxin Rd., North District, Taichung<br>City 40462, Taiwan |

| 32 | Profile                                                                | English, course design        |
|----|------------------------------------------------------------------------|-------------------------------|
| 33 | System manage Y/N                                                      | Ν                             |
| 34 | Student account manage Y/N                                             | Ν                             |
| 35 | Staff account manage Y/N                                               | Ν                             |
| 36 | Manage film authority(RW can modify;<br>RO read only)                  | RW                            |
| 37 | Class/ SMS/ record/ deliver authority<br>(RW can modify; RO read only) | RO                            |
| 38 | Class rage                                                             | 28,29,75,80,90,91,92,93,94,95 |

#### 10.2.3 Save staff data

Import student data must be Office Excel 2003 format. After editing, click  $\langle$  save another file $\rangle$  to save, and the file name should follow the style (ex : teacher\_sample\_20140402).

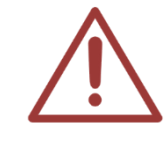

Import student data must be Office Excel 2003 format.

#### 10.2.4 Import staff data

Click  $\langle {\rm Import \ staff \ data} \rangle$  and click  $\langle {\rm upload \ XLS} \rangle$  .

🖈 Import staff data

Select 〈overwrite existing account〉 system will keep the new data. On the other hand, select 〈skip existing account〉 system will keep the old data.

| Import Staff data XLS |                             |                                               | × |
|-----------------------|-----------------------------|-----------------------------------------------|---|
| Format                | t support Office Excel 2003 | Oownload XLS example file                     | _ |
| <b>選擇檔案</b> 未選擇任      | 何檔案                         | rite existing account 💿 Skip existing account | ] |
|                       | 🗸 Uploa                     | ad XLS                                        | - |

Click (upload XLS) to upload the data. If success, following window will show up.

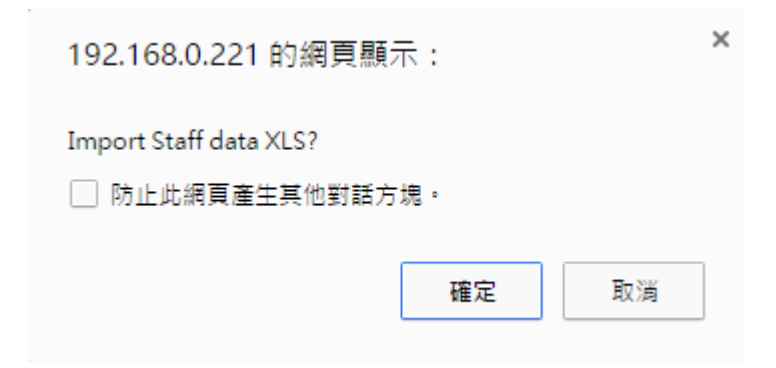

## 10.3 Staff list

It shows staff information, including account, name, job title, birthday, sex, TEL, permission, exp.date, remaining points and top up.

| ÷ | Staff List  | Print barcode |           |        |            |             |             |            |                 |
|---|-------------|---------------|-----------|--------|------------|-------------|-------------|------------|-----------------|
| + | <b>/</b> \$ |               | 14 <      | Page 1 | of 1 🕨     | 30 🔻        |             |            | View 1 - 4 of 4 |
|   | Name        | Account       | Job title | Sex    | Birthday   | TEL (H)     | TEL (M)     | Perm       | Exp. date       |
|   | 超級管理者       | admin         | 主任        | ŵ      | 2012-01-01 | 0422970977  | 0422970977  | $\bigcirc$ | Login log       |
|   | 劉嘉娜         | teacher       | 主任        | *      | 1978-03-09 | 0422970977  | 0910222111  | $\bigcirc$ | Login log       |
|   | 林亞萱         | teacher2      | 數學老師      | *      | 1982-01-26 | 0422970977  | 0988777666  | $\bigcirc$ | Login log       |
|   | 張庭瑋         | crystal       | 主任        | *      | 1973-01-24 | 04-22970977 | 0935-349143 | $\bigcirc$ | Login log       |
| + | <b>₽</b> \$ |               | 14 - 4    | Page 1 | of 1 🕨     | 30 🔻        |             |            | View 1 - 4 of 4 |

You can change the display page and record as following.

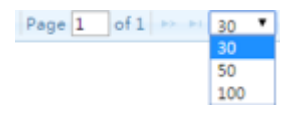

#### 10.3.1 Add new staff

Click the first sign to add new staff.

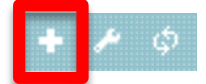

You can edit the staff information.

| 1.Basic In           | ormation |                    |         |   |                 |              |
|----------------------|----------|--------------------|---------|---|-----------------|--------------|
| Account              |          | Password           |         | ٩ |                 |              |
| Name                 |          | Job title          |         |   |                 |              |
| ID                   |          | Sex                | ○ 🛉 🛛 🛉 |   |                 |              |
| Birthday             |          |                    |         |   |                 |              |
| Highest<br>degree    |          | School<br>attended |         |   |                 |              |
| Card ID              |          |                    | -       |   | Upload<br>photo | 選擇檔案 未選擇任何福案 |
| TEL ( H )            |          | TEL ( M ) 1        |         |   | TEL ( M ) 2     |              |
| Email1               |          | Email2             |         |   | Email3          |              |
| Permanent<br>Address |          |                    |         |   |                 |              |
| Add                  |          |                    |         |   |                 |              |

| 2.C oi | ntact Information |          |           |           |
|--------|-------------------|----------|-----------|-----------|
| #      | Emergency Contact | Relation | TEL ( H ) | TEL ( M ) |
| 1      |                   |          |           |           |
| 2      |                   |          |           |           |
| 3      |                   |          |           |           |

| 3.Other |  |
|---------|--|
| Note    |  |

| 4.Permission         |                             |                                                                                                    |                                      |                  |                    |
|----------------------|-----------------------------|----------------------------------------------------------------------------------------------------|--------------------------------------|------------------|--------------------|
| Login permission     | Enable O Stop<br>permission | 到期日                                                                                                 |                                      |                  |                    |
| System<br>Management | ○ Enable ◉ Disable          | Student<br>management                                                                               | 🔍 Enable 🖲 Disable                   | Staff management | ⊖ Enable ● Disable |
| Video / Roll call    | All      By authorizatio    | n Video                                                                                             | 🔍 Modify 🖲 Read                      | Roll call        | Modify  Read       |
| Class Management     |                             |                                                                                                    |                                      |                  |                    |
| 0 Classes Join       | <u>Remove All</u>           | Add                                                                                                 |                                      |                  |                    |
|                      |                             | ☆ A2A-國三特色班@1<br>☆ C1A-全民英榆班@1<br>☆ A1A-國一加強班@1<br>☆ A2B-國二先修班@1<br>☆ A2C-國三先修班@1<br>☆ B2A-高二英數芳英班( | +<br>+<br>+<br>+<br>+<br>+<br>+<br>+ |                  |                    |

| Account             | Login account                                    |
|---------------------|--------------------------------------------------|
| Password            | Login password                                   |
| Name                | Name of staff                                    |
| Job title           | Teacher's job title                              |
| ID                  | Staff ID                                         |
| Sex                 | Select male or female                            |
| Birthday            | Staff birthday                                   |
| Highest degree      | Staff highest degree                             |
| School attended     | Graduated school                                 |
| Card ID             | Staff card ID                                    |
| Upload photo        | Photo should less than 100KBytes                 |
| TEL (H)             | Telephone number                                 |
| TEL (M)             | Cellphone number                                 |
| Email               | Staff email                                      |
| Permanent address   | Staff permanent address                          |
| Address             | Staff address                                    |
| Contact information | Emergency contact, relationship and phone number |
| Other               | Note                                             |
| Permission          | Enable or stop permission                        |
| Deadline            | Staff account deadline                           |
| System management   | Enable or disable                                |
| Student management  | Enable or disable                                |

| Staff management | Enable or disable       |
|------------------|-------------------------|
| Video/ roll call | All or by authorization |
| Video            | Modify or read          |
| Roll call        | Modify or read          |
| Class management | Can add or remove class |

### 10.3.2 Modify staff

Click second sign from left to add staff.

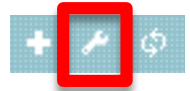

#### 10.3.3 Reset table

Click the first sign from right to reset table.

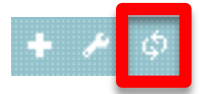

#### 10.3.4 Login log

You can search login log via time interval, login time, logout time, source IP, operating system and browser.

| n log               |                     |                                 |                    |
|---------------------|---------------------|---------------------------------|--------------------|
|                     | 2014-12-10 2015-11- | 24 <b>🛍 Q</b>                   |                    |
| φ                   | ⊷ Page 1 of 25      | >> > 1 20 V                     | View 1 - 20 of 483 |
| Date 🕏              | Source IP           | 作業系統 & 網頁瀏覽                     | 器                  |
| 2015-11-24 11:25:11 | 192.168.0.145       | Windows 8.1;Chrome 46.0.2490.86 |                    |
| 2015-11-24 08:54:13 | 192.168.0.219       | Windows 7;Chrome 46.0.2490.86   |                    |
|                     |                     |                                 |                    |

You can change the display page and record as following.

#### (b) Search via time interval

You can choose the date by clicking the calendar.

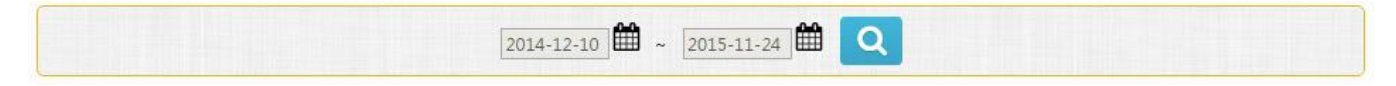

# 11. Settings

After admin login, click (manage) to manage MTS.

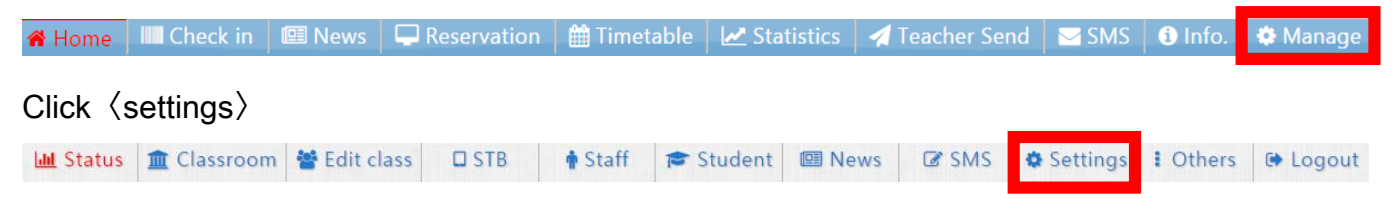

# 11.1 Basic settings

### 11.1.1 Basic information

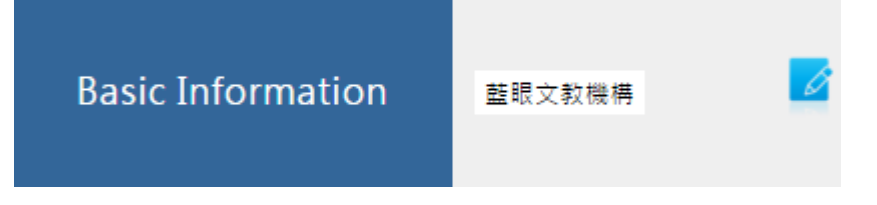

You can update company name, address, fax, phone, email, website URL and home logo here.

Click do modify basic information:

| Modify company i |        | ×             |
|------------------|--------|---------------|
|                  |        | 🖺 Save update |
| Company Name     | 藍眼文教機構 |               |
| Home logo        | 開班高手   |               |
| Website URL      |        |               |
| Email            |        |               |
| Phone            |        |               |
| Fax              |        |               |
| Address          |        |               |
|                  |        | 🖺 Save update |

#### 11.1.2 Administrative account

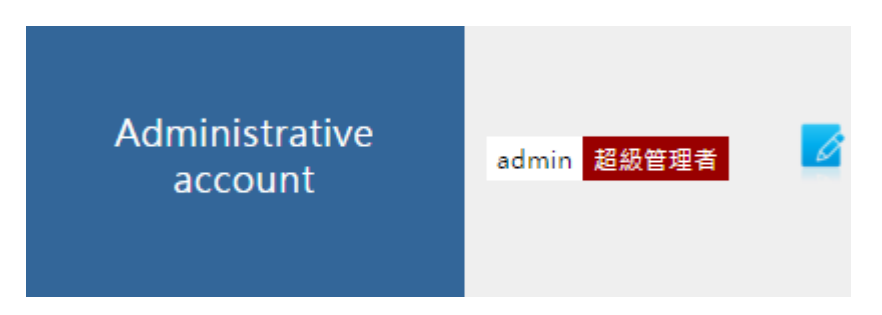

You can modify account, distinguished name, password, email and TEL (M) here.

Х

Click to modify administrative account:

#### Modify Admin information

| Account : admin      |         |        |
|----------------------|---------|--------|
| Distinguished name : |         |        |
| Password :           |         |        |
| Email :              |         |        |
| TEL ( M ) :          |         |        |
|                      |         |        |
|                      | Confirm | Cancel |

#### 11.1.3 Course default time

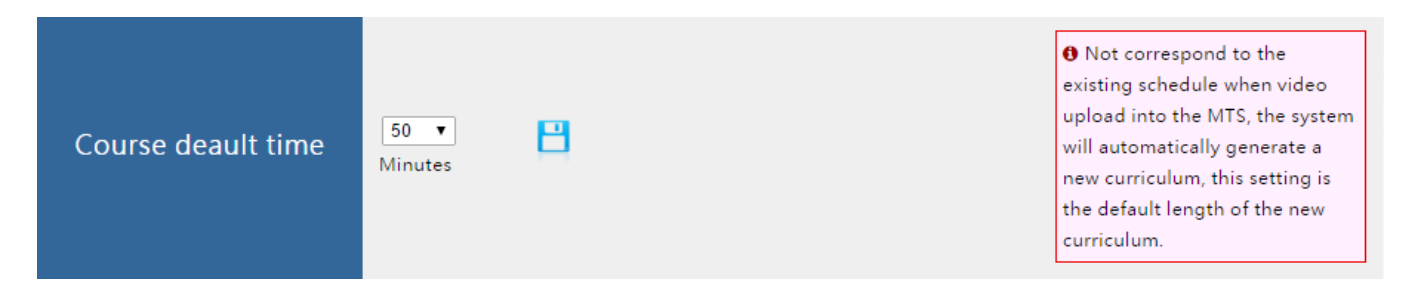

Not correspond to the existing schedule when video upload into the MTS, the system will automatically generate a new curriculum, this setting is the default length of the new curriculum.

#### 11.1.4 Threshold auto deleted

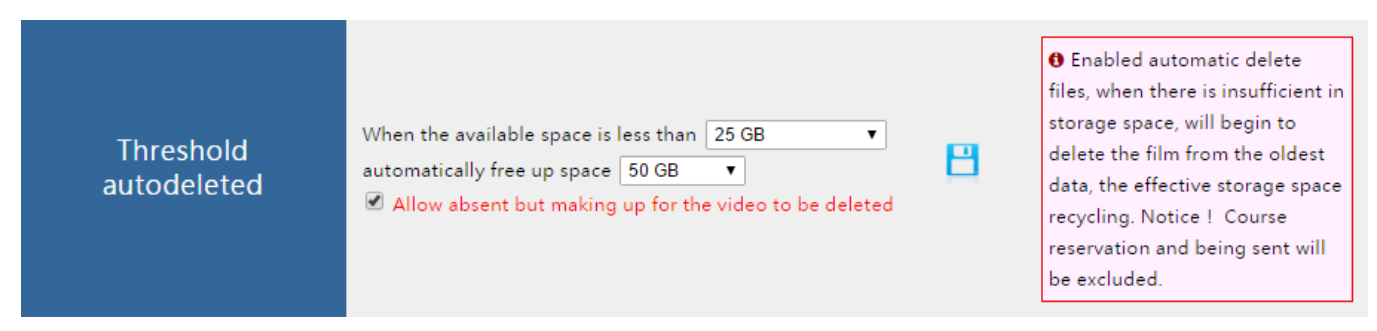

Enabled automatic delete files, when there is insufficient in storage space, will begin to delete

the film from the oldest data, the effective storage space recycling. Notice! Course reservation

and being sent will be excluded.

Click to save the settings.

#### 11.1.5 Default deduction points

| Deault deduction<br>points | When the class makeup, default courses time       60       Minutes,         subtract       1       Point,       Image: Subtract       Image: Subtract       Ima | Default deduction points • |
|----------------------------|----------------------------------------------------------------------------------------------------|----------------------------|
|----------------------------|----------------------------------------------------------------------------------------------------|----------------------------|

Default deduction points.

## 11.2 Convert to MP4 setting

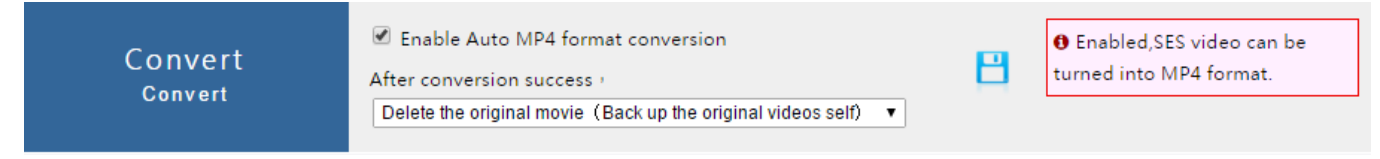

Enabled SES video can be turned into MP4 format.

## 11.3 SMS setting

Admin buy the points before using SMS setting. Any question, please visit:

http://www.blueeyes.com.tw/iLearning\_LOL\_sms\_page.php

#### 11.3.1 SMS secret account

|  | SMS secret account |  | O Application username and password for SMS, please connect technology support staff. |
|--|--------------------|--|---------------------------------------------------------------------------------------|
|--|--------------------|--|---------------------------------------------------------------------------------------|

Application username and password for SMS, please connect BlueEyes Technology.

#### 11.3.2 SMS points

| SMS points | Points unavailable, please try again later ! | • Currently available SMS points. |
|------------|----------------------------------------------|-----------------------------------|
|            |                                              |                                   |

Its shows currently available SMS points.

# 11.4 Card named setting

#### 11.4.1 Name automatically

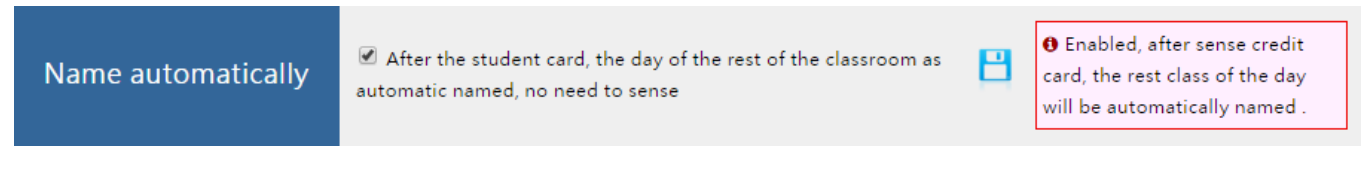

Enabled after sense credit card, the rest class of the day will be automatically named.

#### 11.4.2 Late/ absent

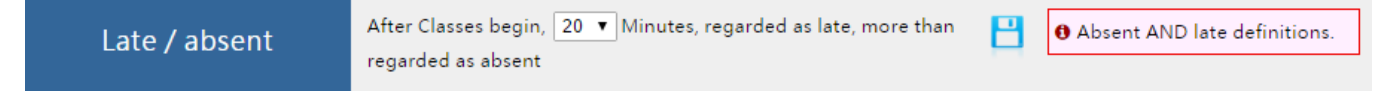

Late and absent definitions.

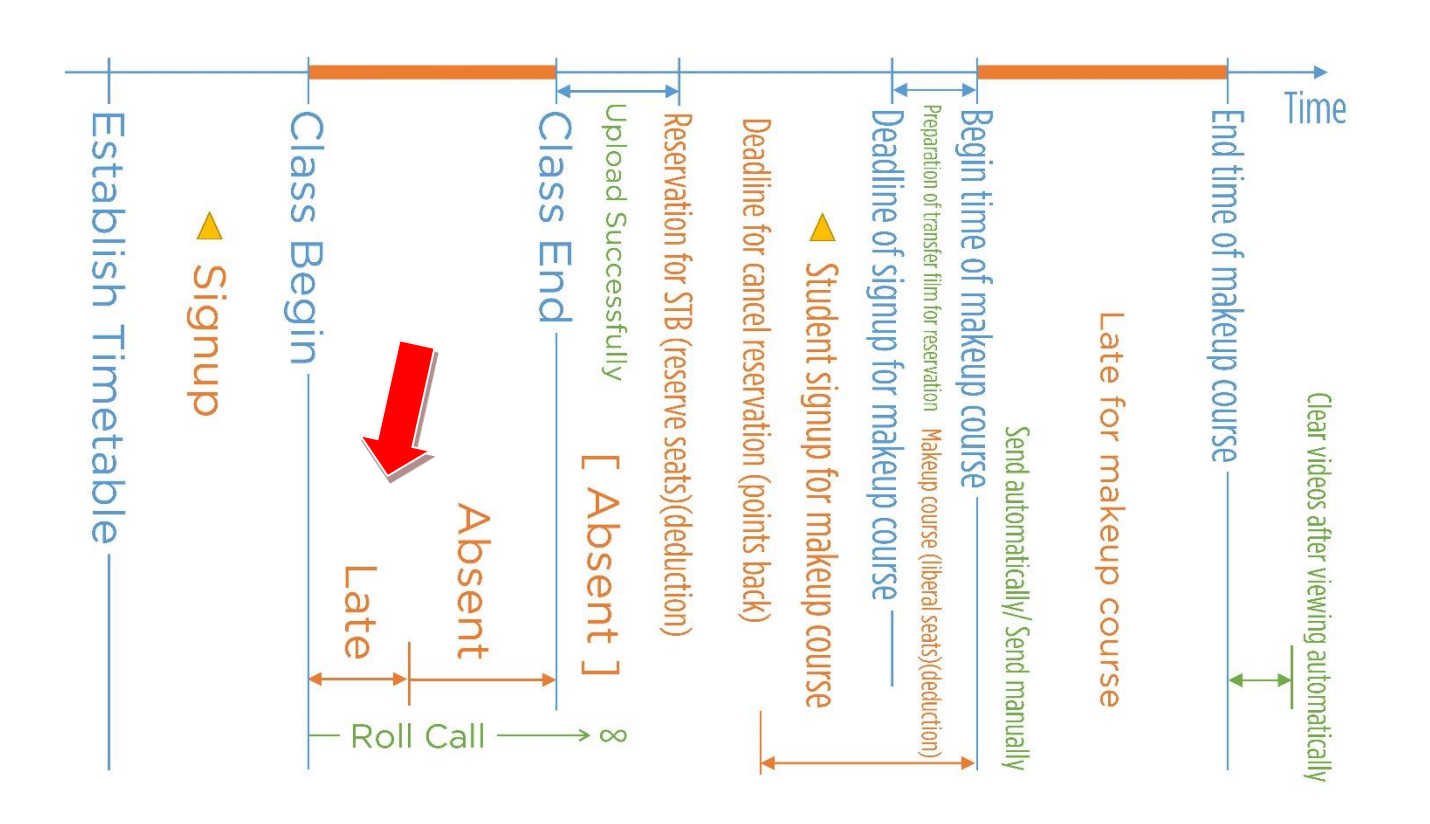

## 11.5 Network disk

#### 11.5.1 Network drive name

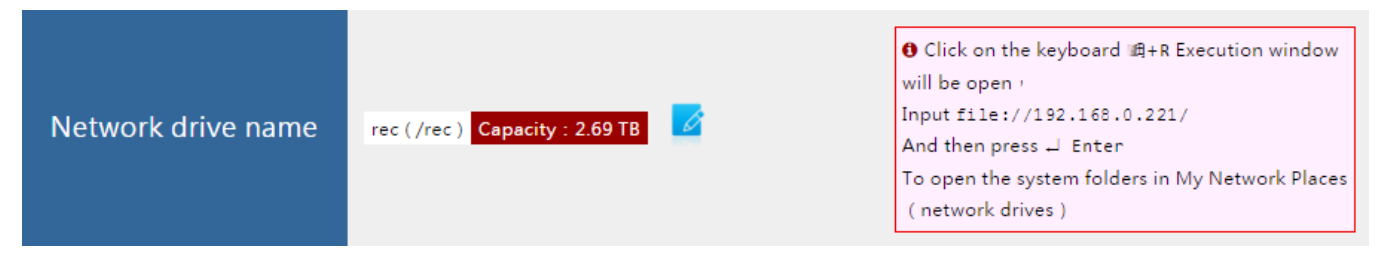

Click on keyboard #+R Excution window will be open. For example: input <u>file://192.168.0.170/</u>, and then press "Enter" to open system folders in My Network Places (network drives).

| Click 🧖 to    | o modify setting:                                           |
|---------------|-------------------------------------------------------------|
| Change<br>pri | network drive user name(admin<br>ivileges )and folder names |
| Account : bl  | ueeyes                                                      |
| Password :    | •••••                                                       |

network disk name : rec

| Confirm | Cancel |
|---------|--------|
|         |        |
|         |        |

### 11.5.2 Username (Admin privileges)

| ADMIN UserName<br>(Admin privileges) | blueeyes 🗾 | UserName blueeyes When login network<br>drive, you can view, change and delete video,<br>there is commonly used in post-production<br>needs of the user. Notice ! Do not easily give this<br>account to others, to avoid video is deleted. |
|--------------------------------------|------------|----------------------------------------------------------------------------------------------------|
|--------------------------------------|------------|----------------------------------------------------------------------------------------------------|

Username blueeyes when login network drive, you can view, change and delete video, there is commonly used in post-production needs of the user.

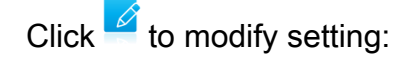

Change network drive user name (admin <sup>×</sup> privileges) and folder names

| Account : blueey<br>Password :<br>network disk nan | ne :                                                                          |
|----------------------------------------------------|-------------------------------------------------------------------------------|
|                                                    | Confirm Cancel                                                                |
| $\bigwedge$                                        | Notice! Do not easily give this account to others, to avoid video is deleted. |

### 11.5.3 Username (Viewing privileges)

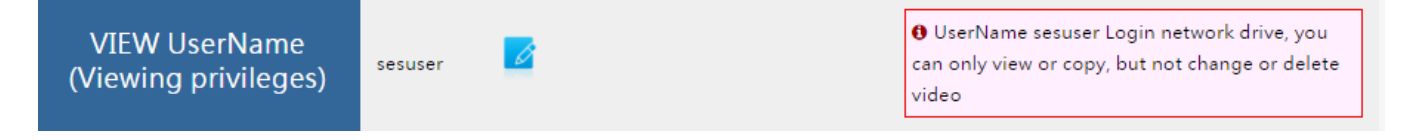

Username login network drive, you can only view or copy, but not change or delete video.

Click for modify setting:
| Netw        | ork drive user/<br>privileg | name (vie<br>les) | ewing × |
|-------------|-----------------------------|-------------------|---------|
| Account : s | esuser                      |                   |         |
| Password :  |                             |                   |         |
|             |                             | Confirm           | Cancel  |

## 11.6 Reservation

#### 11.6.1 Weekly acceptable period of reservation

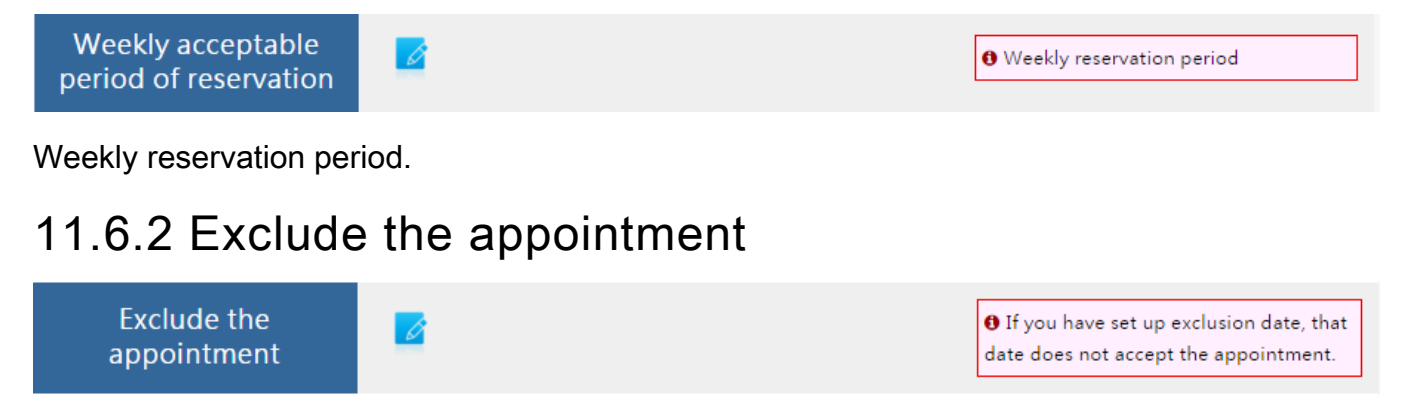

If you have set up exclusion date, that date does not accept the appointment.

#### 11.6.3 STB mode

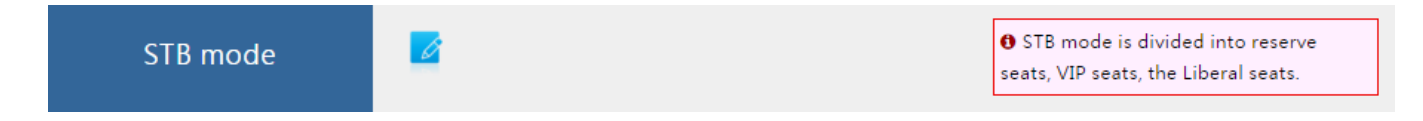

STB mode is divided into reserve seats, VIP seats, the liberal seats.

Click to modify setting:

| Ассер | table appointment STB     |                           |                                                         |                                      | ×                      |
|-------|---------------------------|---------------------------|---------------------------------------------------------|--------------------------------------|------------------------|
|       | set to Appointment        | x Cancel                  | Save and close the wind ke an App. all send by teachers | dow<br>and STB are not automatically | clear                  |
|       | App. VIP<br>Free<br>上課機1  | App. VIP<br>Free<br>補課機2  | App. VIP Free<br>補課機3                                   | App. VIP Free<br>捕課機4                | App. VIP Free<br>補課機5  |
| •     | App. VIP<br>Free<br>補課機6  | App. VIP<br>Free<br>補課機7  | App. VIP Free<br>清課機8                                   | App. VIP Free<br>清課機9                | App. VIP Free<br>補課機10 |
| 0     | App. VIP<br>Free<br>補課機11 | App. VIP<br>Free<br>補課機12 |                                                         |                                      |                        |
|       |                           | × Cancel                  | Save and close the wind                                 | dow                                  | ·                      |

Student can't make a reservation on  $\langle VIP \rangle$ , also it won't transfer film automatically, only can transfer film by teacher manually. Except for  $\langle VIP \rangle$ , other STB will clear film after viewing.

#### 11.6.4 Cancel reservation deadline

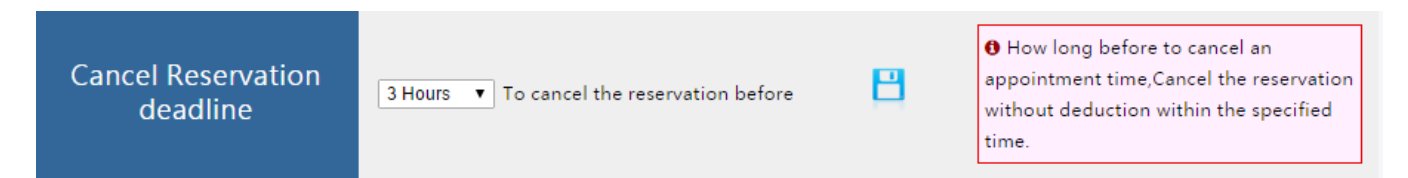

How long before to cancel an appointment time, cancel the reservation without deduction within the specified time.

#### 11.6.5 How far in advance to check in

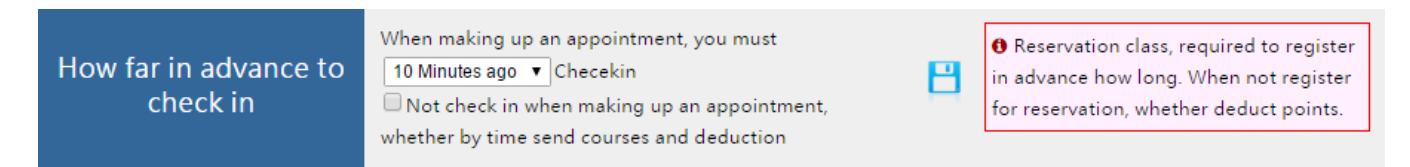

Reservation class, required to register in advance how long. When not register for reservation, whether deduct points.

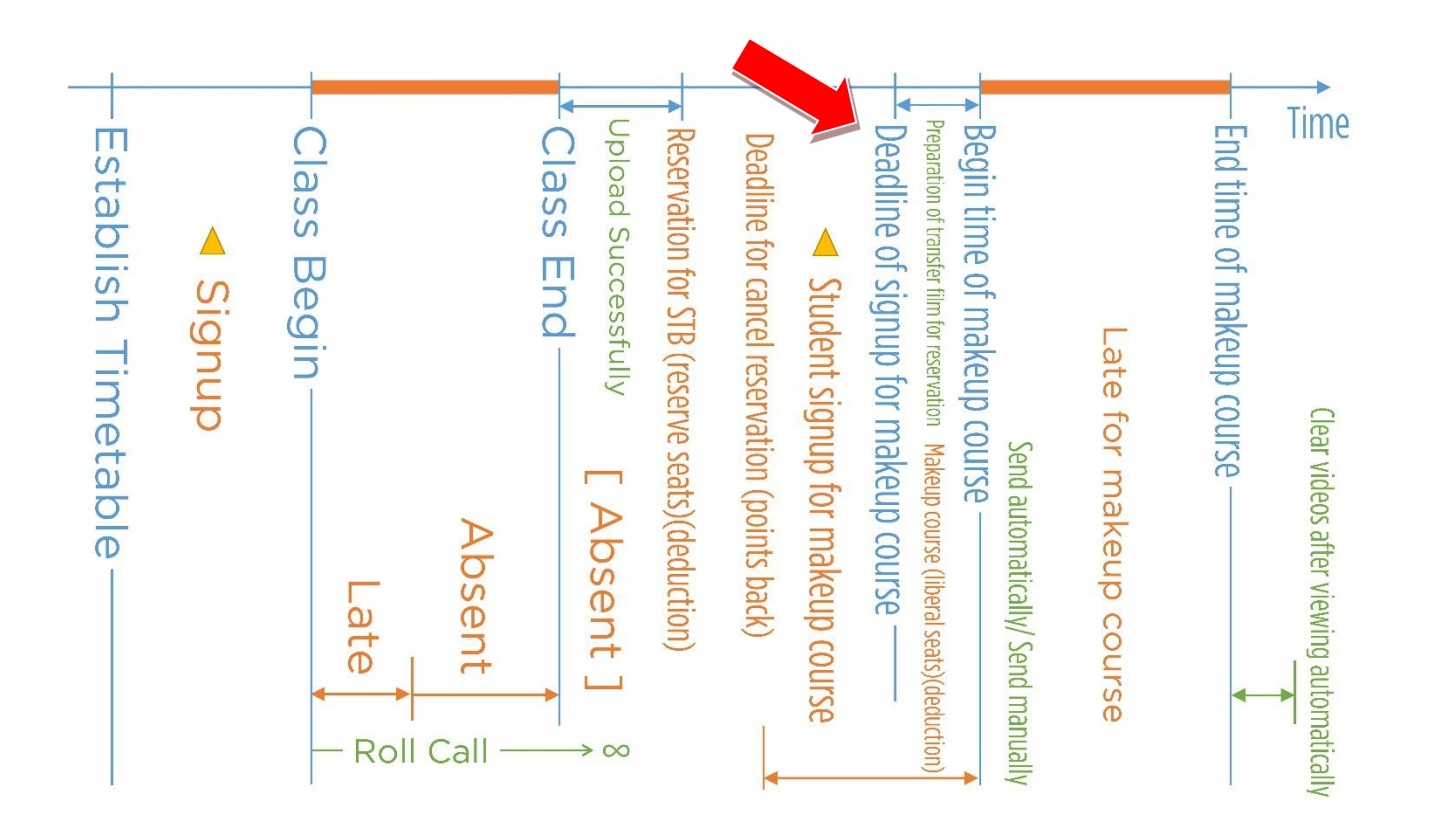

## 11.7 STB

### 11.7.1 Video display settings

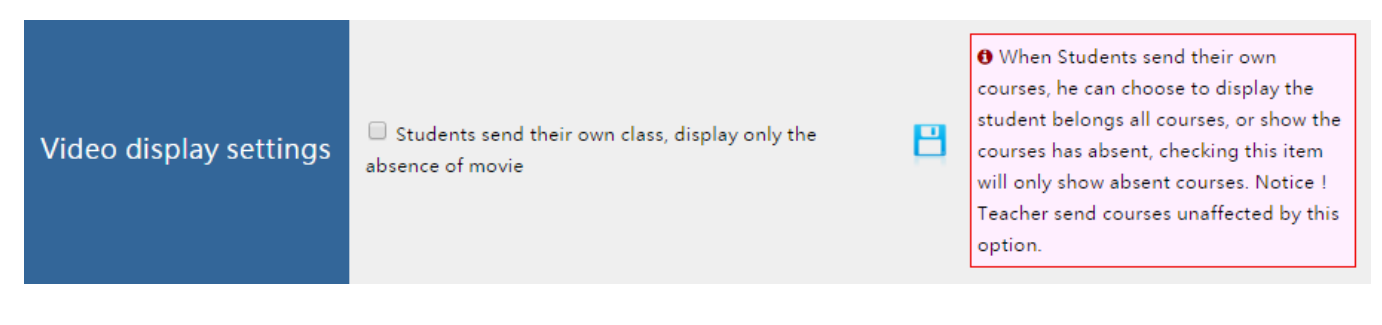

When students send their own courses, he can choose to display the student belongs all courses, or show the courses has absent, checking this item will only show absent course.

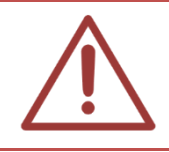

Notice! Teacher send courses unaffected by this option.

### 11.7.2 Default movie length

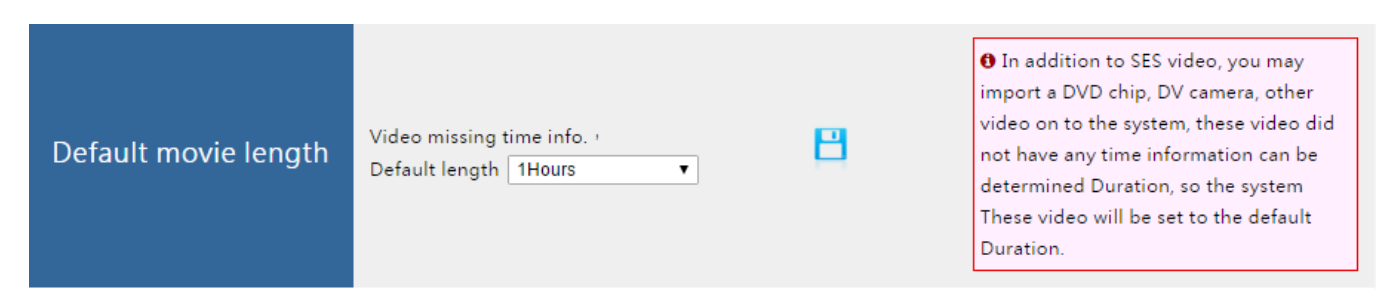

In addition to SES video, you may import a DVD chip, DV camera, other video on to the system, these video did not have any time information can be determined duration, so the system these video will be set to the default duration.

#### 11.7.3 Total length of the sent film limit

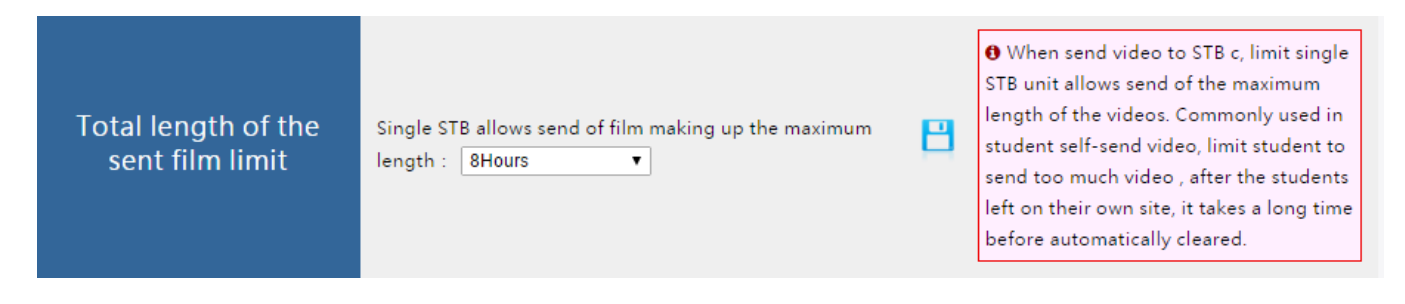

When send video to STB, limit single STB unit allows send of the maximum length of the videos. Commonly used in student self-send video, limit student to send too much video, after the students left on their own site, it takes a long time before automatically cleared.

#### 11.7.4 Automatically clear STB daily

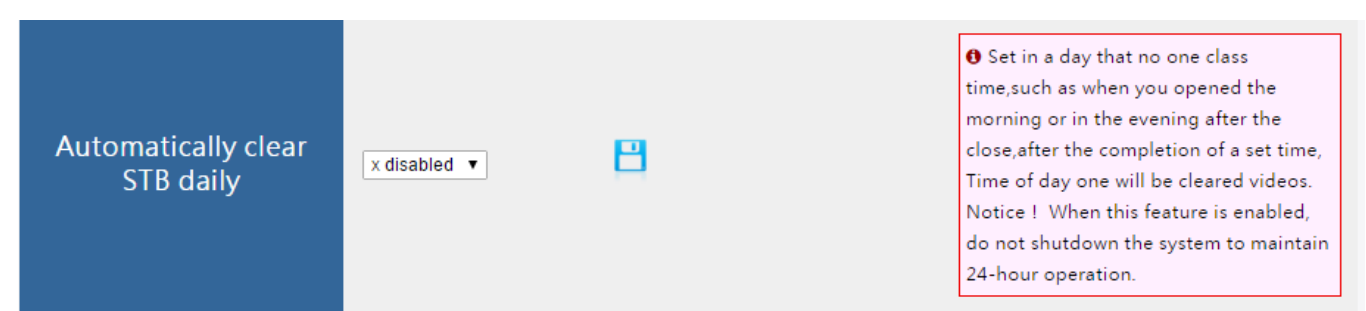

Set in a day that no one class time, such as when you opened the morning or in the evening after the close, after the completion of a set time. Time of day one will be cleared videos.

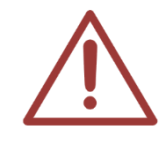

Notice! When this feature is enabled, do not shutdown the system to maintain 24hour operation.

#### 11.7.5 Students watch end automatically empty

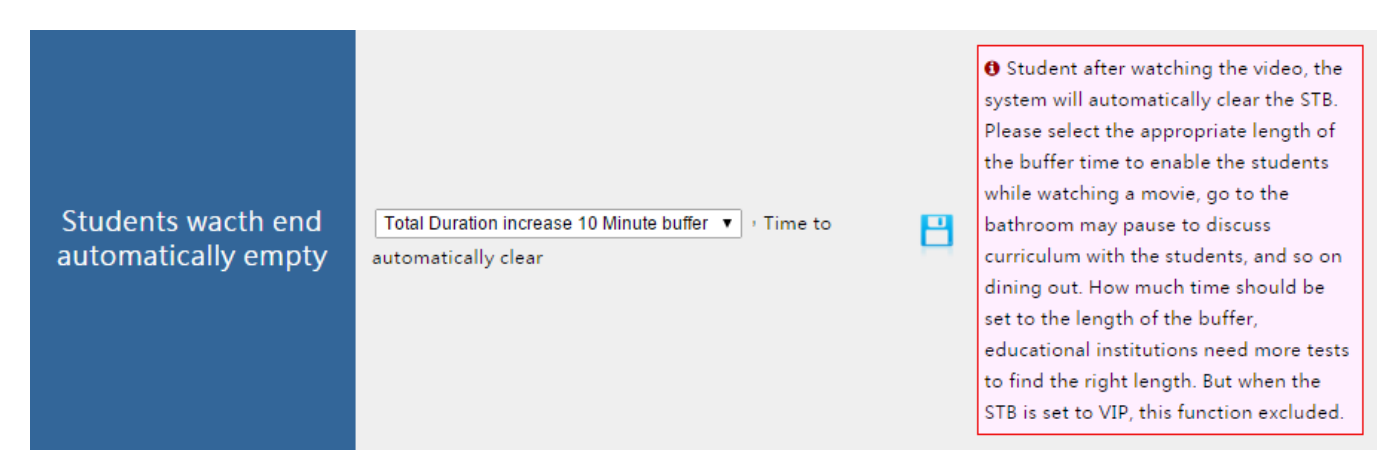

Student after watching the video, the system will automatically clear the STB. Please select the appropriate length of the buffer time to enable the students while watching a movie, go to the bathroom may pause to discuss curriculum with the students, and so on dining out. How much time should be set to the length of the buffer, educational institutions need more tests to find the right length. But when the STB is set to VIP, this function excluded.

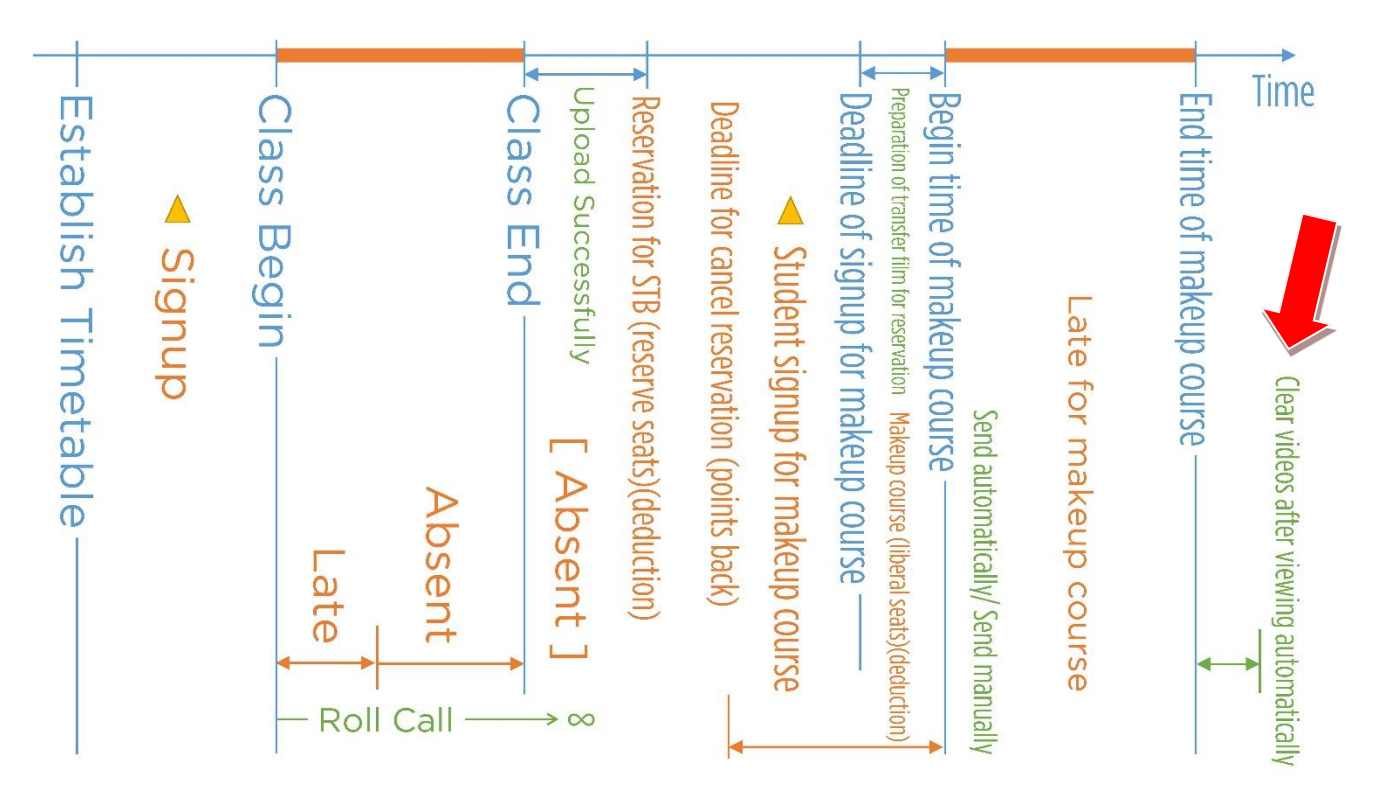

### 11.8 Internet

| Network Settings | IP<br>NETMASK<br>GATEWAY | 192.168.0.221<br>255.255.255.0<br>192.168.0.1 | Ø | • Before changing network setup , please<br>confirm whether the same network have the<br>same IP, to avoid IP conflicts could not connect. |
|------------------|--------------------------|-----------------------------------------------|---|----------------------------------------------------------------------------------------------------|
|                  | DNS1                     | 8.8.8.8                                       |   |                                                                                                    |
|                  | DNS2                     | 168.95.192.1                                  |   |                                                                                                    |

Before changing network setup, please confirm whether the same network have the same IP, to avoid IP conflicts could not connect.

| Click 🗹 to | modify the setting:       |
|------------|---------------------------|
|            | X Modify network settings |
| IP         | 192.168.0.221             |
| NETMASK    | 255.255.255.0             |
| GATEWAY    | 192.168.0.1               |
| DNS1       | 8.8.8.8                   |
| DNS2       | 168.95.192.1              |
|            | Confirm Cancel            |

### 11.9 Hard Disk

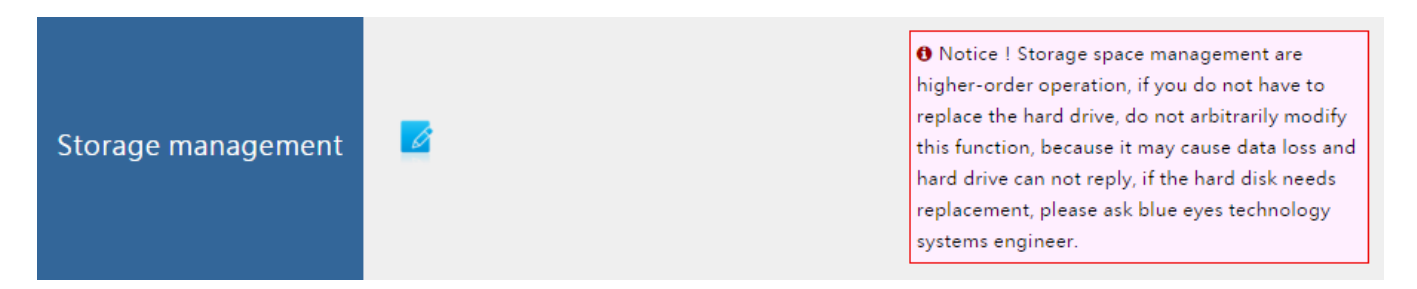

When you change hard disk or SSM, you need to set storage management again.

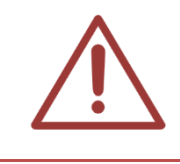

Notice! Storage space management are higher-order operation, if you do not have to replace the hard drive, do not arbitrarily modify this function, because it may cause data loss and hard drive can not reply, if the hard disk needs replacement, please contact BlueEyes Technology.

### 11.10 SSM data backup

Notice! This function can only be used by who have bought  $\langle SSM \rangle$  .

| SSM storage unit<br>movie backup |
|----------------------------------|
|----------------------------------|

If you are connected to a second SSM separate storage unit, this function will appear. When you press the system will backup first SSM's data to second SSM, backup time from several minutes to several hours is not necessarily, depending on the video data capacity within the SSM, depending on the progress of the backup will be displayed on the screen upper right.

### 11.11 Profile

#### 11.11.1 Backup profiles

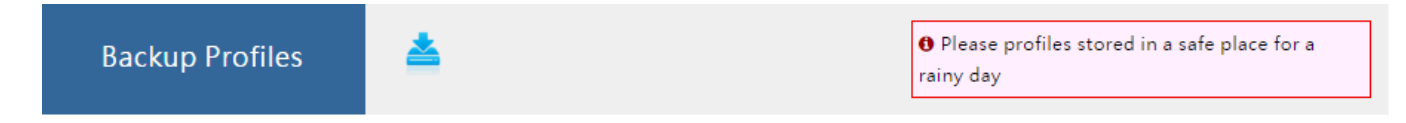

Please profiles stored in a safe place for a rainy day.

Click  $\stackrel{\text{loc}}{=}$  to download backup profiles.

#### 11.11.2 Restore profile

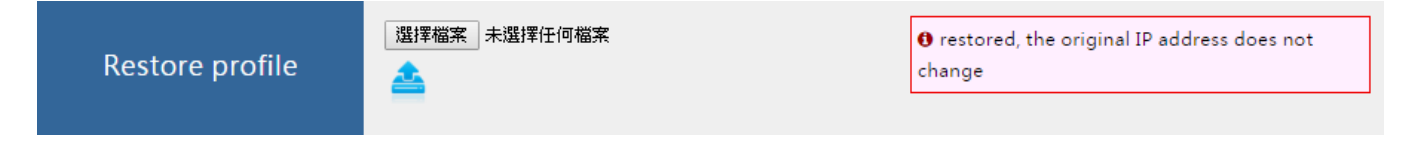

If you change settings accidently, you can restore it, the original IP does not change.

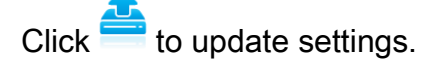

## 11.12 Firmware

#### 11.12.1 Firmware version

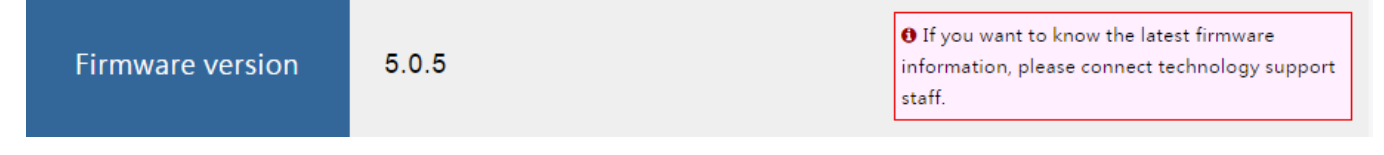

If you need to check the latest version of firmware, please contact BlueEyes Technology.

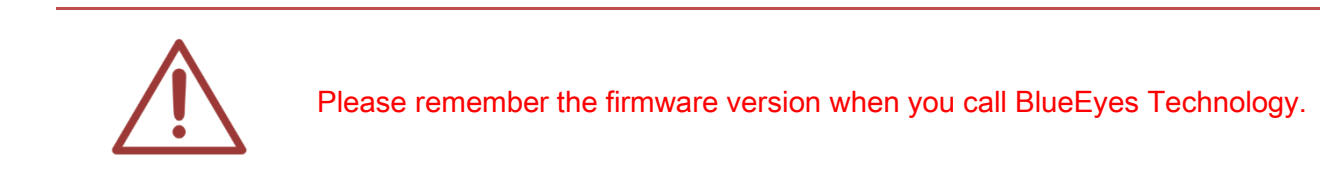

#### 11.12.2 Firmware update

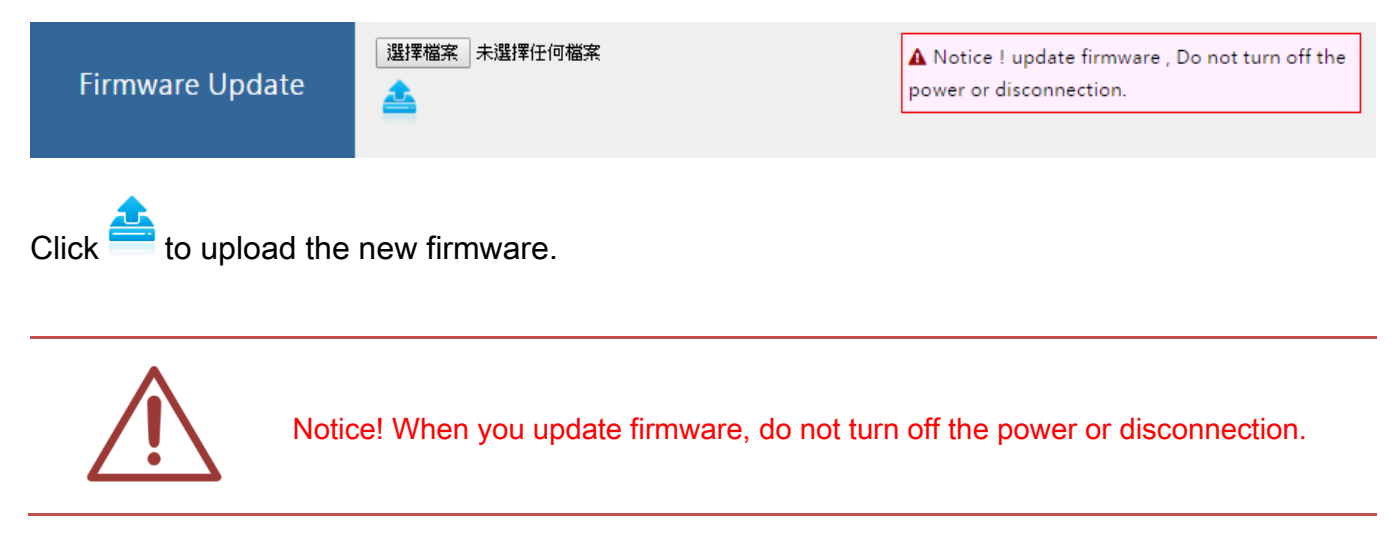

### 11.13 Maintenance

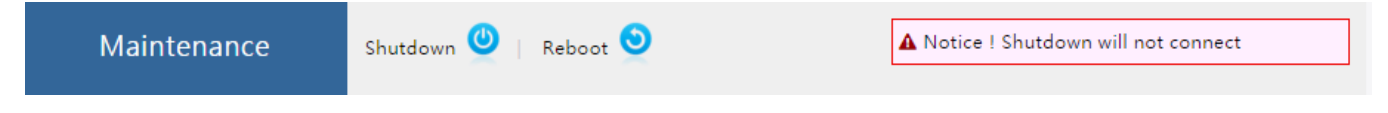

When you need to move  $\langle \text{MTS} \rangle$  or shutdown  $\langle \text{SSM} \rangle$  , you have to shut down MTS first.

Click MTS will shut down within 30 seconds.

Click OTS will reboot within 60 seconds.

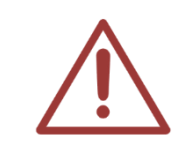

Notice! Shut down will disconnect.

# 12. Others

## 12.1 Log

After admin login, click (manage) to manage MTS.

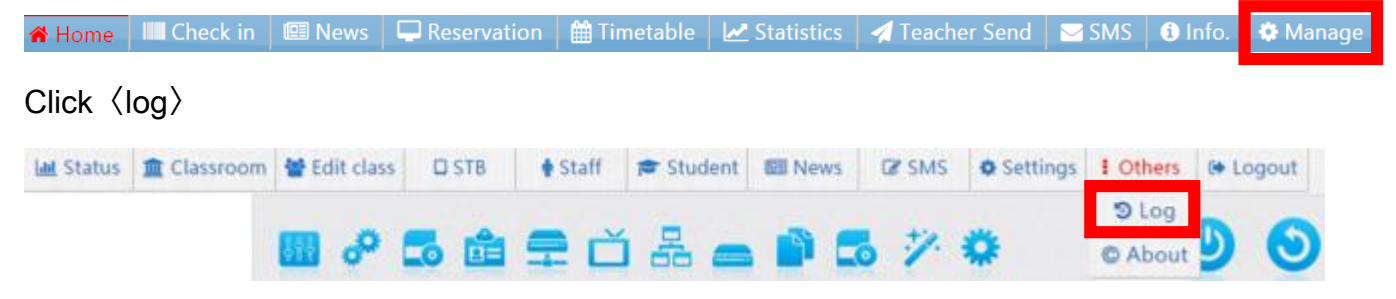

You can check record of operation here.

| Мари   | Category | Time 🕈              | Content                                 |
|--------|----------|---------------------|-----------------------------------------|
| Menu   |          | 2015-11-24 11:25:22 | [1(超級管理者)]modify Default language:en    |
| System |          | 2015-11-24 08:56:15 | Manually clear all STB                  |
|        |          | 2015-11-24 08:55:25 | Manually clear all STB                  |
|        |          | 2015-11-24 08:54:31 | [1(超級管理者)]modify Default language:zh-TW |
|        | <b>A</b> | 2015-11-23 18:26:33 | [1(超級管理者)]send shutdown cmd             |
|        | <b>A</b> | 2015-11-20 17:57:17 | [1(超級管理者)]send shutdown cmd             |

### 12.2 About

After admin login, click (manage) to manage MTS.

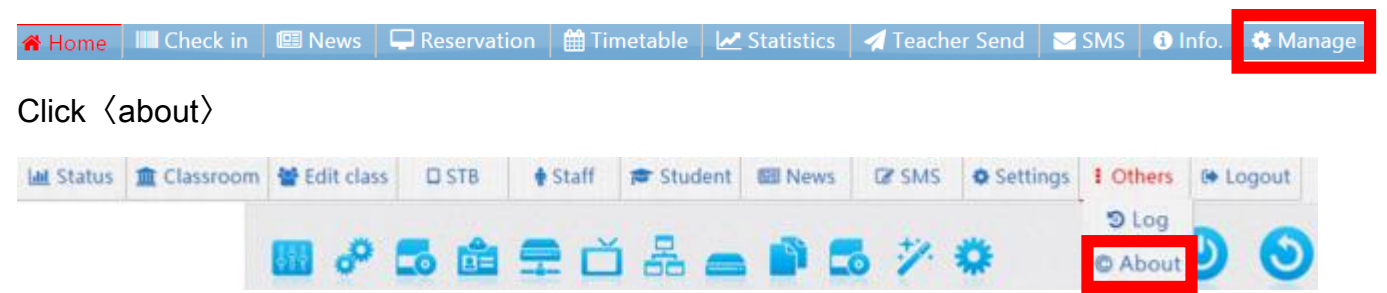

If you have any question about the system, you can find way of contact here. Welcome to contact us by email or phone call.

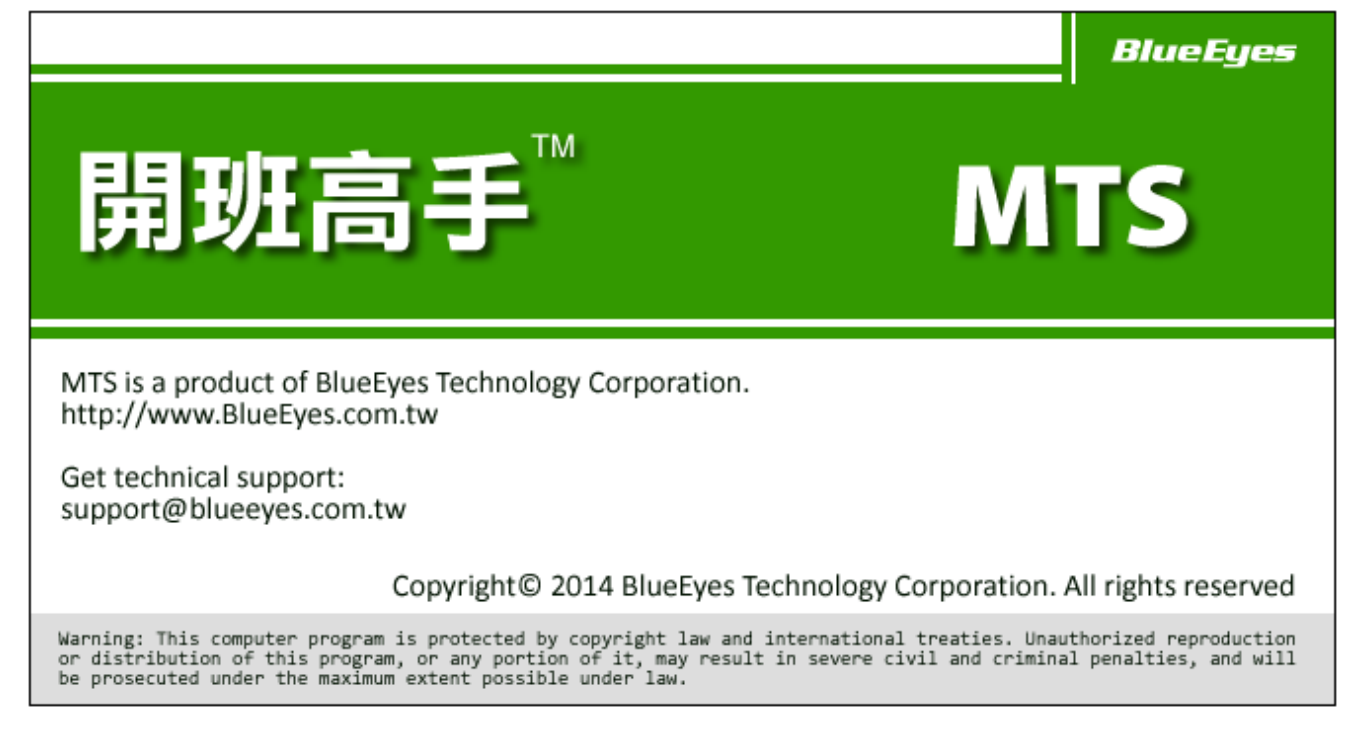

### BlueEyes Technology Customer Service

#### TEL: +886-4-22970977 / +886-982-842977

FAX: +886-4-22970957

Address : 7F-3, No.200, Sec. 4, Wenxin Rd., North District, Taichung City 40462, Taiwan Service time : Monday to Friday 9:00 - 12:00 and 13:00 - 18:00 (Except national holidays) Official Website : <u>www.BlueEyes.com.tw</u>

### 12.3 Logout

After admin login, click 〈manage〉 to manage MTS.

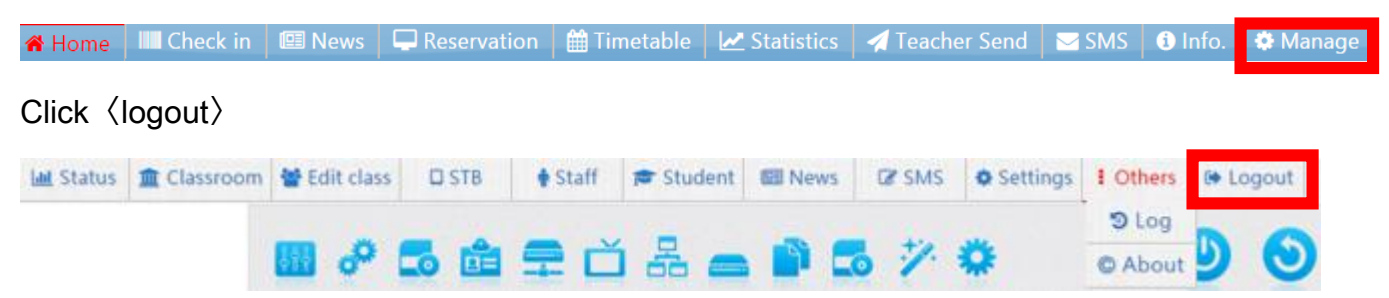

Please remember to logout MTS when you using at public computer and close the browser.

## 12.4 Capacity of film and SMS

After admin login, click (manage) to manage MTS.

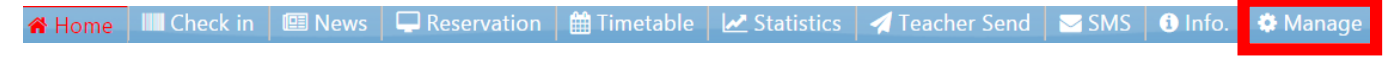

Top-right shows the capacity of film and SMS.

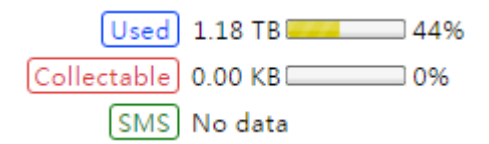

 $\langle Used \rangle$  stands for used capacity and percentage.

 $\langle$  Collectable $\rangle$  stands for the film which has been protected, will not be deleted.

 $\langle {\rm SMS} \rangle$  stands for the points which you can send SMS. If there is no data, it means you have no points.

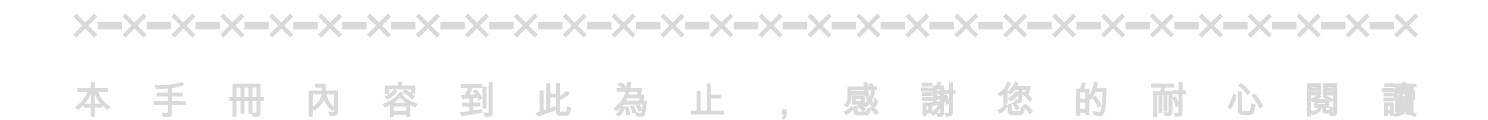

Note

| <br> |      |
|------|------|
| <br> | <br> |
| <br> | <br> |
|      |      |
|      |      |
|      |      |
| <br> |      |
|      |      |
|      |      |
|      |      |
|      |      |
|      |      |

Note

| <br> |      |
|------|------|
| <br> | <br> |
| <br> | <br> |
|      |      |
|      |      |
|      |      |
| <br> |      |
|      |      |
|      |      |
|      |      |
|      |      |
|      |      |

Note

| <br> | <br> |
|------|------|
|      |      |
| <br> |      |
| <br> | <br> |
|      |      |
| <br> | <br> |
|      |      |
| <br> | <br> |

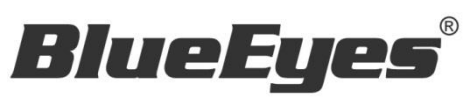

http://www.BlueEyes.com.tw